# Initial configuration Vega 100 T1 (H.323) Gatekeeper mode - R5.1

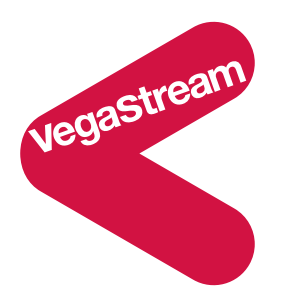

This document describes how to configure the Vega 100 T1 H.323 unit using the web browser interface. The configuration described will allow the Vega to be rapidly installed and tested.

The instructions below will configure the Vega 100 to be a transparent trunking gateway allowing a gatekeeper to deliver calls to, and receive calls from both a PBX and the PSTN.

- Calls made from the PBX or PSTN to the Vega will be forwarded using the gatekeeper. The telephone number passed to the Vega will be forwarded unchanged to the gatekeeper.
- Calls made from the gatekeeper to the Vega will be forwarded to the PSTN or to the PBX based on the leading two digits of the telephone number passed. A leading 01 will cause the call to be routed to the PSTN, and a leading 02 will cause the call to be routed to the PBX. The digits following the 01 or 02 will be passed as the dialed digits.

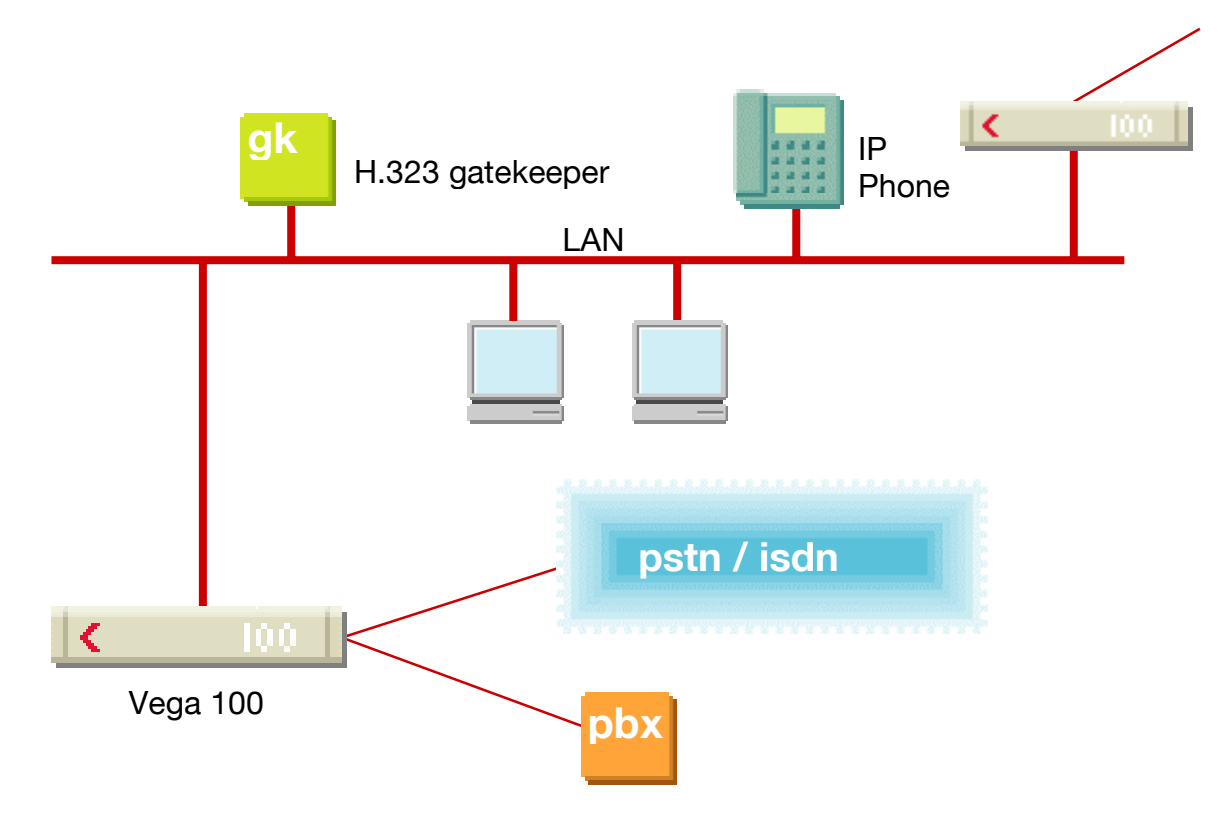

The configuration process is broken down into 11 stages as follows:

- 1 Connect your Vega to LAN, Telephone and Power
- 2 Configure the basic LAN parameters
- 3 Configure password and login timeout
- 4 Check and configure LAN settings and Host name
- 5 Select Gatekeeper mode
- 6 Configure the Dial Plan
- 7 Configure audio parameters
- 8 Configure DSLs
- 9 Configure pointer to CD ROM documentation
- 10 Save Changes
- 11 Archive Vega Configuration

Please also see:

- 12 Technical Support
- 13 Advanced configuration

# 1. Connect your Vega to LAN, Telephone and Power

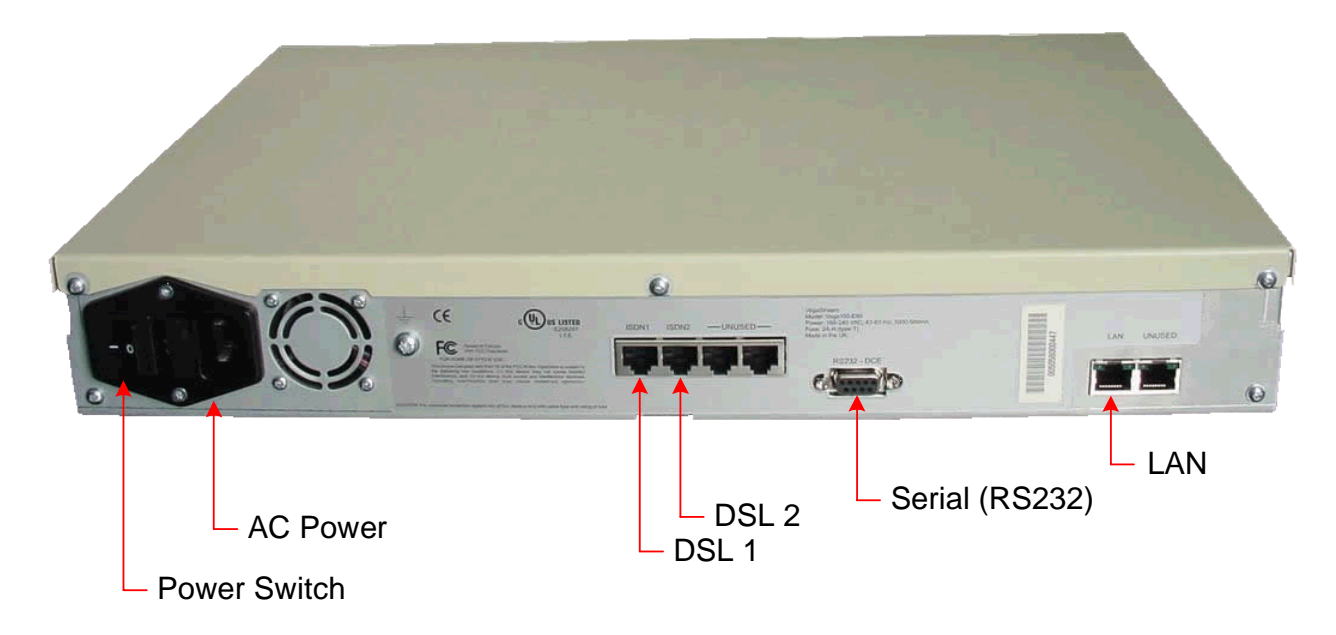

# Before installing your Vega, ensure that you read the VegaStream VoIP Gateways Safety and Compliance Information document.

## LAN:

Using the yellow booted cable connect the LAN port on the Vega [5] to a standard or fast Ethernet hub or switch (10 baseT or 100 baseTx). The connector nearest the ferrite core should be plugged into the Vega.

### **Telephony:**

| If you are connecting the Vega 100 to a PBX, the Vega 100 acts as the NeTwork equipment and a red-booted cable must be used.                                                                     |
|----------------------------------------------------------------------------------------------------|
| For each trunk that is to be connected to the PBX, insert one end of<br>a red booted cable into one of the Vega 100 DSL sockets [DSL 1 or<br>DSL 2] and the other end to the PBX.                |
| If you are connecting the Vega 100 directly to the public telephone network it acts as the Terminal Equipment and the blue-booted cable must be used.                                            |
| For each trunk that is to be connected to the PSTN, insert one end<br>of a blue booted cable to one of the Vega 100 DSL sockets [DSL1 or<br>DSL2] and the other end to the PSTN terminating box. |
|                                                                                                    |

### Power:

Insert the power cable into the AC power inlet on the Vega and switch on. The power LED on the front panel will illuminate.

The LAN LEDs will also illuminate indicating 10 (baseT) or 100 (baseTx) connection, and the FDX LED will illuminate if Full Duplex mode has been negotiated.

# 2. Configure the basic LAN parameters

If a DHCP server is available, by default, the Vega will automatically pick up an IP address. If you know the IP address served to the Vega, skip this section and start at  $\underline{3}$ .

If DHCP is <u>not</u> to be used to provide the Vega with an IP address, or you need to check the IP address provided to the Vega, connect the serial interface of the Vega to a PC serial interface using a 9 way male to female straight through cable.

Configure a terminal emulator program (such as Microsoft's HyperTerminal) for:

- Speed = 115200 baud
- Data bits = 8
- Parity = none
- Stop bits = 1
- Flow Control = none

Press <Enter> to get the Username: prompt

At the prompts enter the default user name and password

Username: admin Password: admin

To display the current IP address, type:

```
> show lan.ip
```

If this is not the IP address required, it can be overridden, together with other LAN parameters by typing:

- > set lan.use\_dhcp=0
- > set lan.ip=aaa.bbb.ccc.ddd
- > set lan.subnet=eee.fff.ggg.hhh
- > set lan.gateway=iii.jjj.kkk.lll
- > save
- ➢ reboot system

# 3. Configure password and login timeout

Now configuration will be carried out via a web browser.

>Enter the IP address of the Vega into the "Address" field of your web browser.

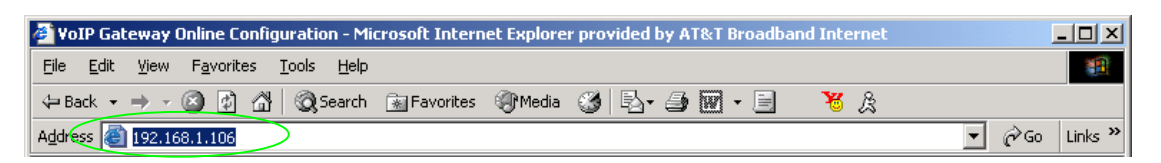

You will then be presented with the login page:

| 🎒 VoIP Gateway Online Co                         | onfiguration - Microsoft Internet Explorer provided by AT&T Broadband Internet |                |
|--------------------------------------------------|--------------------------------------------------------------------------------|----------------|
| <u>File E</u> dit <u>V</u> iew F <u>a</u> vorite | es <u>T</u> ools <u>H</u> elp                                                  | 100 A          |
| 🗢 Back 🔹 🤿 🖈 🙆 🛃                                 | 🗥 🔯 Search 👔 Favorites 🛞 Media 🧭 🔂 - 🎒 🕅 - 🗐 🧏 🎉                               |                |
| Address 🙆 http://192.168.1                       | 1.106/index.htm                                                                | ▼ 🖉 Go Links » |
|                                                  | Vega New Configuration                                                         | 2 (2-)         |
|                                                  | Host Name Vega100T1E1                                                          |                |
| VegaStream                                       | IF Address 192.106.1.100                                                       | E-Vin          |
|                                                  | Login                                                                          |                |
|                                                  | Enter Username and Password                                                    |                |
|                                                  | Username                                                                       |                |
|                                                  | Password                                                                       |                |
|                                                  | Login                                                                          |                |
|                                                  |                                                                                |                |
|                                                  |                                                                                |                |
|                                                  |                                                                                |                |
|                                                  |                                                                                |                |
|                                                  |                                                                                |                |
|                                                  |                                                                                |                |
|                                                  |                                                                                |                |
|                                                  |                                                                                |                |
|                                                  |                                                                                |                |
|                                                  |                                                                                |                |
|                                                  |                                                                                |                |
|                                                  |                                                                                |                |
|                                                  |                                                                                |                |
|                                                  |                                                                                |                |
| Cone                                             |                                                                                | Internet //    |

Enter the default Username and Password

| ➤Username:   | admin |
|--------------|-------|
| ≻Password:   | admin |
| Select Login |       |

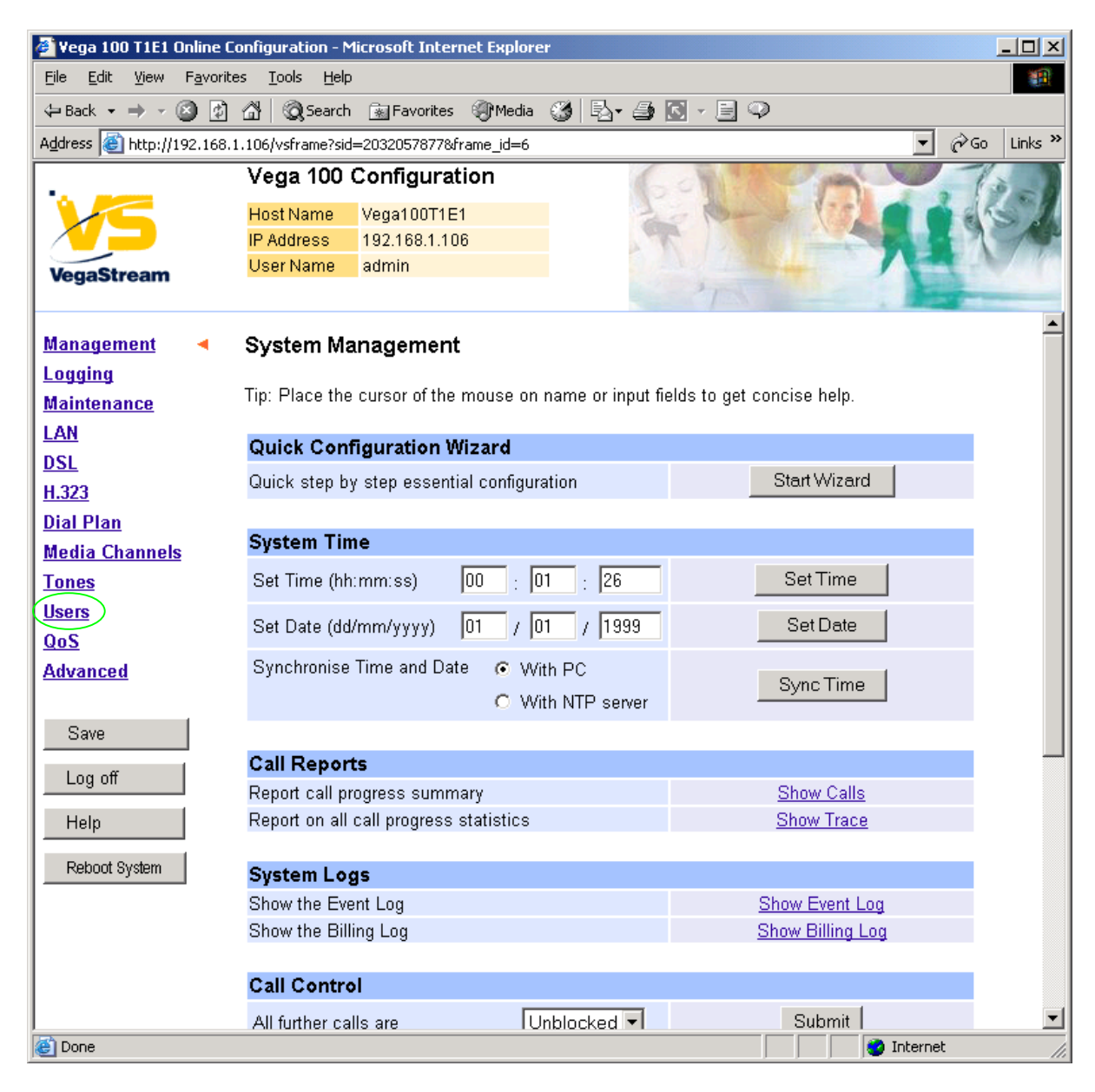

> On the left hand side menu select Users

| 🍯 Vega 100 T1E1 Online                                          | e Configuration - Microso         | ft Internet Explore |                 |                |
|-----------------------------------------------------------------|-----------------------------------|---------------------|-----------------|----------------|
| <u>File E</u> dit <u>V</u> iew F <u>a</u> vo                    | orites <u>T</u> ools <u>H</u> elp |                     |                 |                |
| $\Leftrightarrow$ Back $\bullet \Rightarrow \bullet \bigotimes$ | 🖄 🖓 😡 Search 🛛 🙀 F                | avorites 🍘 Media    | 🎯 🖪 • 🍠 💽 • 🗐 🔍 |                |
| Address 🙆 http://192.16                                         | 58.1.106/vsframe?sid=20320        | )57877&frame_id=27  |                 | ▼ 🔗 Go Links » |
|                                                                 | Vega 100 Conf                     | iguration           | Con State       | 12             |
|                                                                 | Host Name Vega                    | 100T1E1             | Lo Da           |                |
|                                                                 | IP Address 192.1                  | 68.1.106            | A DAY           |                |
| VegaStream                                                      | User Name admi                    | n                   |                 |                |
|                                                                 |                                   |                     |                 |                |
| Management                                                      | Users                             |                     |                 | <u> </u>       |
| Logging                                                         |                                   |                     |                 |                |
| <u>Maintenance</u>                                              | Administrator                     |                     |                 |                |
| LAN                                                             | Logging                           | 3                   |                 |                |
| DSL                                                             | Billing                           | 0                   |                 |                |
| <u>H.323</u>                                                    | Prompt                            | %u%p>               |                 |                |
| Dial Plan                                                       | Pomoto Accoso                     | 1                   |                 |                |
| Tenes                                                           | T:                                |                     |                 |                |
| lleare 4                                                        | Timeout                           | 240                 |                 |                |
| QoS                                                             | Submit                            |                     |                 |                |
| Advanced                                                        |                                   | Administrator       | Deceword        |                |
|                                                                 |                                   | New Decemend        | Fassword        |                |
| Save                                                            |                                   | New Password        |                 |                |
|                                                                 |                                   | Re-enter Passwo     | rd              |                |
|                                                                 |                                   | Submit              |                 |                |
| Help                                                            |                                   |                     |                 |                |
| Reboot System                                                   | Billing User                      |                     |                 |                |
|                                                                 | Logging                           | 0                   |                 |                |
|                                                                 | Billing                           | 1                   |                 |                |
|                                                                 | Prompt                            | %u%p <b>&gt;</b>    |                 |                |
|                                                                 | Remote Access                     | 1                   |                 |                |
| <br>  (四)                                                       |                                   | r                   |                 |                |
|                                                                 |                                   |                     | ]               |                |

### *Recommended:* Change the password

- enter New Password and Re-enter Password then
- > select Submit and then click "here" to return

**Optional:** Change the timeout<sup>1</sup> – default is 240 seconds; can extend to 7200 seconds (2hrs)

Select Submit and then click "here" to return

<sup>&</sup>lt;sup>1</sup> If the web interface is not used for this length of time the Vega will automatically log off the session. This change is only activated by logging out and back into the browser session.

# 4. Check and configure LAN settings and Host name

 $\succ$ On the left hand side menu select <u>LAN</u>

| 🚈 Yega 100 T1E1 Online                       | e Configuration - Microsoft Ir         | nternet Explorer        |                   |                |
|----------------------------------------------|----------------------------------------|-------------------------|-------------------|----------------|
| <u>File E</u> dit <u>V</u> iew F <u>a</u> vo | orites <u>T</u> ools <u>H</u> elp      |                         |                   |                |
| 🗢 Back 🝷 🤿 🖉 🧕                               | 🗿 🚰 😡 Search 🛛 🙀 Favor                 | ites 🛞 Media 🎯 🔂 🕇      | 4 🖸 - 🗐 🗘         |                |
| Address 🙆 http://192.16                      | 58.1.106/vsframe?sid=20320578          | 77&frame_id=1           |                   | ▼ 🔗 Go Links 🎽 |
|                                              | Vega 100 Configu                       | ration                  | GONTA             | 10-10-10       |
|                                              | Host Name Vega100                      | T1E1                    | Lo Bar            |                |
|                                              | IP Address 192.168.<br>User Name admin | 1.106                   | N. L.             |                |
| VegaStream                                   | Unsaved Configu                        | ration Changes          | 1                 |                |
| <u>Management</u>                            | Local Area Netwo                       | rk (changed)            |                   | -              |
| Logging                                      |                                        |                         |                   |                |
| <u>Maintenance</u>                           | Warning: Changing thes                 | e parameters may prever | it remote access. |                |
| LAN 🔫                                        | Current Mode: Star                     | ndard Ethernet Mode     |                   |                |
| DSL                                          | Change to VLAN (8021                   | q) Ethernet mode        | VLAN Mode         |                |
| <u>H.323</u>                                 |                                        |                         |                   | -              |
| <u>Dial Plan</u><br>Madia Channala           | LAN Configuration                      |                         |                   |                |
| Tones                                        | Use DHCP                               | $\overline{\mathbf{v}}$ |                   |                |
| Users                                        | Host Name                              | Vega100T1E1             |                   |                |
| <u>QoS</u>                                   | IP Address                             | DHCP defined            |                   |                |
| Advanced                                     | Subnet Mask                            | DHCP defined            |                   |                |
| Save                                         | Domain Name Server                     | DHCP defined            | Use DHCP 🔽        |                |
|                                              | Default Gateway                        | DHCP defined            | Use DHCP 🔽        |                |
|                                              | TFTP Server                            | DHCP defined            | Use DHCP 🔽        |                |
| Help                                         | Network Time Server                    | DHCP defined            | Use DHCP 💌        |                |
| Reboot System                                | FTP Server                             | 192.168.1.108           |                   |                |
|                                              | NTP Offset (hhmm)                      | 0000                    |                   |                |
|                                              | NTP Poll Interval                      | 0                       |                   |                |
|                                              | Physical Layer Con                     | figuration              |                   |                |
|                                              | Full Duplex                            |                         |                   | •              |
| <u>آ</u>                                     |                                        |                         |                   | Internet       |

Scroll down to see the whole of the LAN Configuration section

| 🏄 Yega 100 T1E1 Online C                         | onfiguration - Micr           | osoft Internet Explorer |                | <u>_0×</u>       |
|--------------------------------------------------|-------------------------------|-------------------------|----------------|------------------|
| <u>File E</u> dit <u>V</u> iew F <u>a</u> vorite | es <u>T</u> ools <u>H</u> elp |                         |                | <b>1</b>         |
| 🕁 Back 🔹 🤿 🗸 🙆                                   | 🔏 🛛 🥘 Search 👔                | 🗟 Favorites 🛛 🖓 Media 🔇 | 3 B- 4 💽 - E 🤇 | ₽                |
| Address 🕘 http://192.168.1                       | 1.106/vsframe?sid=20          | )32057877&frame_id=1    |                | 💽 🧬 Go 🛛 Links 🎽 |
|                                                  | Vega 100 Co                   | onfiguration            | GONT           | - loo            |
|                                                  | Host Name Ve                  | ega100T1E1              | Le Roa         |                  |
|                                                  | IP Address 19                 | 32.168.1.106            | A PA           |                  |
| VegaStream                                       | Unsaved                       | Configuration Changes   | 475            |                  |
| Management                                       |                               |                         |                |                  |
| Logging                                          | LAN Configur                  | ation                   |                |                  |
| Maintenance                                      | Use DHCP                      | V                       |                |                  |
| LAN                                              | Host Name                     | Vega100T1E1             |                |                  |
| DSL                                              | IP Address                    | DHCP defined            | 1              |                  |
| <u>H.323</u>                                     | Subnet Mask                   | DHCP defined            | 1              |                  |
| Dial Plan<br>Madia Channala                      | Domain Name S                 | erver DHCP defined      |                |                  |
| Tones                                            | Default Gateway               | DHCP defined            |                |                  |
| Users                                            | TETD Server                   |                         |                |                  |
| QoS                                              |                               |                         |                |                  |
| Advanced                                         | Network Time S                | erver DHCP defined      | Use DHCP       |                  |
|                                                  | FTP Server                    | 192.168.1.108           |                |                  |
| Save                                             | NTP Offset (hhm               | im) 0000                |                |                  |
| Log off                                          | NTP Poll Interval             | 0                       |                |                  |
| Heln                                             | Physical Laye                 | r Configuration         |                |                  |
|                                                  | Full Duplex                   |                         |                |                  |
| Reboot System                                    | Ethernet Type                 | 10baseT & 10            | 10baseTX 💌     |                  |
|                                                  | QoS profile                   | 1                       |                |                  |
|                                                  | Submit                        |                         |                |                  |
|                                                  | Lan Hosts                     |                         | _              |                  |
| <b>e</b>                                         |                               |                         |                | i internet       |

*Optional:* If there are any LAN values that need to be set up (e.g. NTP server or tftp server) set them up now, then

Select Submit and then click "here" to return

# 5. Select Gatekeeper mode

>On the left hand side menu select H.323

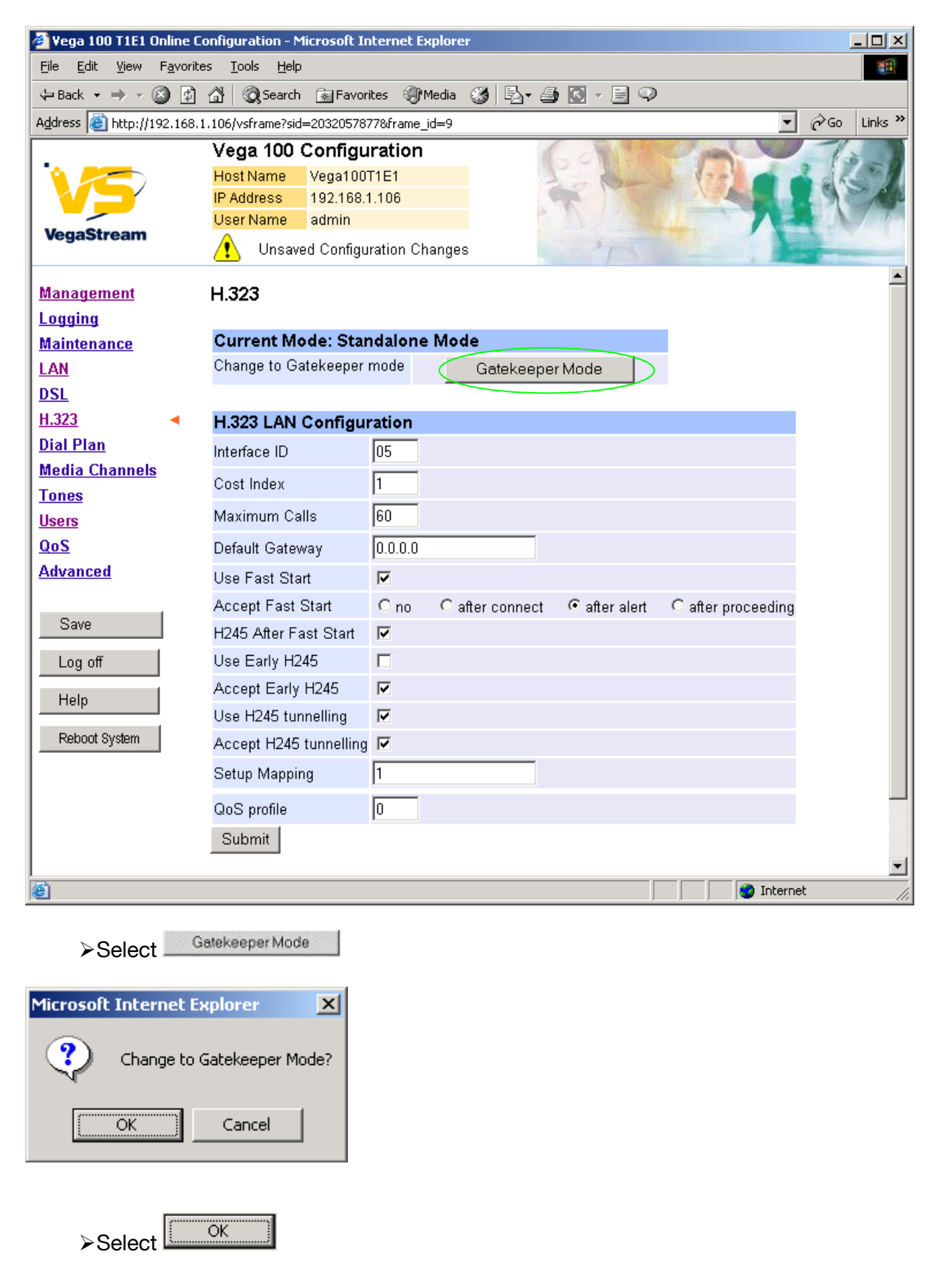

| 👂 Yega 100 T1E1 On               | line Co         | onfiguration - M              | licrosoft Interne | et Explore | r       |             |                |                    | - |
|----------------------------------|-----------------|-------------------------------|-------------------|------------|---------|-------------|----------------|--------------------|---|
| <u>File E</u> dit <u>V</u> iew F | <u>a</u> vorite | es <u>T</u> ools <u>H</u> elp |                   |            |         |             |                |                    |   |
| 🕁 Back 🔹 🔿 👻 🙆                   | ) 🗊             | 🖧 🛛 📿 Search                  | 😹 Favorites       | 🛞 Media    | 3 B-    | ی ک         | - 🗐 📿          |                    |   |
| Address 🙆 http://192             | 2.168.1         | .106/vsframe?sid              | =2032057877&fra   | me_id=9    |         |             |                | <b>-</b> <i>è</i>  | ю |
| _                                |                 | Vega 100                      | Configurati       | on         |         | 6.0         | R BIC          |                    | 1 |
|                                  |                 | Host Name                     | Vega100T1E1       |            |         | 1           | Bart           | 120 0 0 0          | h |
|                                  |                 | IP Address                    | 192.168.1.106     |            |         | T.          | 13.500         |                    |   |
| VegaStream                       |                 | User Name                     | admin             |            |         |             |                |                    | 2 |
|                                  |                 | 🔔 Unsav                       | ed & Unapplied    | Changes    |         | Starting of | 7              | . Mart             |   |
| Management                       |                 | H 323                         |                   |            |         |             |                |                    |   |
| Logging                          |                 |                               |                   |            |         |             |                |                    |   |
| <u>Maintenance</u>               |                 | Current Mo                    | ode: Gatekee      | eper       |         |             |                |                    |   |
| LAN                              |                 | Change to St                  | andalone Mode     |            | Standal | one Mod     | э              |                    |   |
| <u>DSL</u>                       |                 |                               |                   | _          |         |             |                |                    |   |
| <u>H.323</u>                     | •               | H.323 LAN                     | Configuratio      | n          |         |             |                |                    | Ľ |
| <u>Dial Plan</u>                 |                 | Interface ID                  |                   | 05         |         |             |                |                    |   |
| <u>Media Channels</u>            |                 | Cost Index                    |                   | 1          |         |             |                |                    |   |
| <u>Fones</u>                     |                 | Maximum Ca                    | lle               | 60         |         |             |                |                    |   |
| Jsers                            |                 |                               | 115               |            |         |             |                |                    |   |
| <u>405</u><br>Advanced           |                 | Default Gatev                 | vay               | 0.0.0.0    |         |             |                |                    |   |
| Auvanceu                         |                 | Use Fast Sta                  | rt                |            |         |             |                |                    |   |
| Saus                             |                 | Accept Fast                   | Start             | O no       | O after | connect     | In after alert | C after proceeding | ł |
| 29/6                             |                 | H245 After Fa                 | ast Start         |            |         |             |                |                    |   |
| Log off                          |                 | Use Early H2                  | 45                |            |         |             |                |                    |   |
| Heln                             |                 | Accept Early                  | H245              |            |         |             |                |                    |   |
| нар                              |                 | Use H245 tur                  | nelling           |            |         |             |                |                    |   |
| Reboot System                    |                 | Accept H245                   | tunnelling        |            |         |             |                |                    |   |
| Apply Changes                    |                 | Setup Mappir                  | ng                | 1          |         |             |                |                    |   |
|                                  |                 | QoS profile                   |                   | 0          |         |             |                |                    |   |
|                                  |                 | Submit                        |                   |            |         |             |                |                    |   |
|                                  |                 |                               |                   |            |         |             |                |                    |   |
|                                  |                 |                               |                   |            |         |             |                | 😮 Internet         |   |

If this Vega is to be inter-working with another Vega leave the **H.323 LAN Configuration** alone, if it is to work with other manufacturer's devices, it is often best to untick the indicated items – as these are advanced H.323 features that are not always supported by other manufacturers. Once the Vega and the other device are working in the basic H.323 mode, try enabling other features – back towards this configuration, as this will improve call setup time.

Scroll down to the bottom of the H.323 page

| 🖉 Yega 100 T1E1 Onli                      | ine Co  | nfiguration              | - Microsoft Intern        | et Explore | r    |          |               |        |              |           |
|-------------------------------------------|---------|--------------------------|---------------------------|------------|------|----------|---------------|--------|--------------|-----------|
| <u>File E</u> dit <u>V</u> iew F <u>a</u> | vorites | : <u>T</u> ools <u>H</u> | lelp                      |            |      |          |               |        |              | 1         |
| 🗢 Back 🔹 🔿 👻 🙆                            | Ø 1     | 삶   🔍 Sea                | rch 🛛 😹 Favorites         | Media      | 3 🗳  | <b>s</b> | • 🖹 🔍         |        |              |           |
| Address 🙆 http://192.                     | 168.1.  | 106/vsframe?             | sid=2032057877&fr         | ame_id=9   |      |          |               |        | <b>▼</b> ∂Go | ) Links » |
|                                           |         | Vega 10                  | 0 Configurati             | on         |      | 60       | N. Con        | 2 page | 1            | è -       |
|                                           |         | Host Name                | Vega100T1E1               |            |      | 10       | the -         | 1-1-5  |              | 21        |
|                                           |         | IP Address               | 192.168.1.108             | i          |      | m.       |               |        |              | -AP       |
| VegaStream                                |         | User Name                | e admin                   |            |      |          |               |        |              |           |
|                                           |         | 🔼 Uns                    | aved & Unapplied          | Changes    |      |          | 7             |        |              |           |
| Management                                |         | H245 After               | Fast Start                |            |      |          |               |        |              | <b>_</b>  |
| Longing                                   |         | Use Early                | H245                      |            |      |          |               |        |              |           |
| Maintenance                               |         | Accept Ea                | rly H245                  |            |      |          |               |        |              |           |
| LAN                                       |         | Use H245                 | tunnelling                |            |      |          |               |        |              |           |
| DSL                                       |         | Accept H2                | 45 tunnelling             |            |      |          |               |        |              |           |
| H.323                                     | •       | Setup Map                | ping                      | 1          |      |          |               |        |              |           |
| Dial Plan                                 |         | QoS profile              | 5                         | Γ          |      |          |               |        |              |           |
| Media Channels                            |         | Submit                   |                           | 0          |      |          |               |        |              |           |
| Tones                                     |         | Submit                   |                           |            |      |          |               |        |              |           |
| <u>Users</u>                              |         | H.323 Ga                 | tekeeper                  |            |      |          |               |        |              |           |
| QoS                                       |         | Auto Disco               | iver                      |            |      |          |               |        |              |           |
| Advanced                                  |         | Default Ga               | tekeeper                  | 0.0.0      |      |          |               |        |              |           |
| 0                                         |         | Cumulative               | · · · · · · · · · · · · · |            |      |          |               |        |              |           |
| Save                                      |         | Submit                   |                           | -          |      |          |               |        |              |           |
| Log off                                   |         | Submit                   |                           |            |      |          |               |        |              |           |
| Help                                      |         | H.323 Ga                 | tekeeper Terr             | ninal Alia | ıs   |          |               |        |              |           |
|                                           |         | Del?                     | Alias ID                  | Туре       | Name |          | Chg?          |        |              |           |
| Repoot System                             |         |                          | 1                         | h323       | NULL |          | <u>Modify</u> |        |              |           |
| Apply Changes                             |         | Delete                   | Add                       |            |      |          |               |        |              |           |
|                                           |         | Advance                  | d H323 Config             | uration    |      |          |               |        |              |           |
|                                           |         | Advanced I               | H323                      |            |      |          |               |        |              |           |
| <u> </u>                                  |         |                          |                           |            |      |          |               |        |              | •         |
| E                                         |         |                          |                           |            |      |          |               |        | Internet     | 11.       |

Either configure the H.323 Gatekeeper "Default Gatekeeper" with the IP address of the Gatekeeper, or tick Auto Discover.

≻select \_\_\_\_\_

Submit and then click "here" to return

Configure the gatekeeper Terminal alias – this needs to match the gatekeeper's expectations.

e.g. set it to an H.323 type alias "Vega\_100".

### In the H.323 Gatekeeper Terminal Alias section

> select Modify

### H.323 > Terminal Alias 1

| Modify Terminal Alias |        |
|-----------------------|--------|
| Alias ID              | 1      |
| Туре                  | H323 💌 |
| Name                  | NULL   |
| Submit                |        |

Set Name = Vega\_100
 (hint: use \_ instead of space as spaces are not allowed)
 Select \_\_\_\_\_\_\_\_ and then click "here" to return

| H.323 Gatekeeper Terminal Alias |          |      |          |               |  |  |  |
|---------------------------------|----------|------|----------|---------------|--|--|--|
| Del?                            | Alias ID | Туре | Name     | Chg?          |  |  |  |
|                                 | 1        | h323 | Vega_100 | <u>Modify</u> |  |  |  |
| Delete                          | Add      |      |          |               |  |  |  |

If more than one alias is required then select Add and configure as required.

# 6. Configure the Dial Plan

≻On the left hand side menu select Dial Plan

| Elle Edle Wew Favorites Iools Help     Image: Second Second |
|----------------------------------------------------------------------------------------------------|
|                                                                                                    |
| Address http://192.168.1.106/vsframe?sid=2032057877&frame_id=35  Vega 100 Configuration Host Name Vega100T1E1 P Address 192.168.1.106 User Name admin  VegaStream Dial Planner Logging Maintenance Dial Planner LAN Del? Profile ID Enabled Name Plans Chg2 DSL I 1 1 1 Vega100T1E1_default ===> Modify H.323 Delete Add Dial Plan  Media Channels Tones Del? ID Name Cause Lan Gatekeeper Active times Priority Chg? Users Del? ID Name Cause Lan Gatekeeper Active times Priority Chg? Users Del? ID Name Cause Lan Gatekeeper Active times Priority Chg? Users Del? ID Name Cause Lan Gatekeeper Active times Priority Chg? Users Del? ID Name Cause Lan Gatekeeper Active times Priority Chg? Users Del? ID Name Cause Lan Gatekeeper Active times Priority Chg? Use Whitelist Submit Log off                                                                                                    |
| Vega 100 Configuration         HostName       Vega100T1E1         IP Address       192.168.1.106         UserName       admin         Imagement       Dial Planner         Logging       Maintenance         Maintenance       Profiles         LAN       Del?         Del?       Profile ID         ELAN       Del?         Dial Planner       Modify         H.323       Delete         Dial Plan       Media Channels         Tones       Del?         USers       Del?         Del?       ID         Vega 100       off         OSS       Delete         Advanced       Planner Whitelist Enable         Use Whitelist       Use Whitelist         Log off                                                                                                    |
| Host Name       Vega100T1E1         IP Address       192.168.1.106         User Name       admin         Imagement       Dial Planner         Logging       Maintenance         ILAN       Del?         Del?       Profile ID         Enabled       Name         Plans       Chg2         DSL       1         I       1         Vega100T1E1_default       ==>>         Media Channels       Del?         Ioal Plan       Ioal Planner         Media Channels       Planner Groups         Tones       Del? ID         Del? ID       Name         Del? ID       Name         Chaut       0         I       Default       0         OoS       Delete       Add         Advanced       Use Whitelist Enable       Ioal         Save       Use Whitelist       Ioal         Log off       Ioa Whitelist       Ioal                                                                                                    |
| IP Address 192.168.1.106   User Name admin   Image: Unsaved & Unapplied Changes     Management   Logging   Maintenance   LAN   Del?   Profile ID   Enabled   Name   Plan   Image: Image: Imag                                                                                                    |
| User Name       admin         Image ment       Dial Planner         Logging       Profiles         Maintenance       Profile         LAN       Del?       Profile ID       Enabled       Name       Plans       Chg2         DSL       1       1       Vega100T1E1_default       ===>       Modify         H.323       Delete       Add         Dial Plan       Media Channels       Planner Groups         Tones       Del?       ID Name       Cause       Lan       Gatekeeper       Active times       Priority       Chg?         Users       Del?       ID Name       Cause       Lan       Gatekeeper       Active times       Priority       Chg?         Use Whitelist       I       Default       0       off       off       O000-2359       0       Modify         QoS       Delete       Add       Image: Submit       Image: Submit       Image: S                                                                                                    |
| Management       Dial Planner         Logging       Profiles         Maintenance       Profile ID       Enabled       Name       Plans       Chg2         DSL       1       1       Vega100T1E1_default       ===>       Modify         H.323       Delete       Add       Dial Plan       Image: Classical state state sta                                                                                                    |
| Management Dial Planner   Logging Maintenance   Maintenance Profile ID   LAN Del?   Del? Profile ID   Enabled Name   Plans Chg2   DSL I   I 1   Media Channels Del?   Del? ID   Name Cause   Dal Plan I   Media Channels Del?   Del? ID   Name Cause   Lan Gatekeeper   Advanced I   Save Use   Log off Use                                                                                                    |
| Logging<br>Maintenance Profiles<br>LAN Del? Profile ID Enabled Name Plans Chg?<br>DSL I 1 1 Vega100T1E1_default ===> Modify<br>H.323 Delete Add<br>Dial Plan Planner Groups<br>Tones Del? ID Name Cause Lan Gatekeeper Active times Priority Chg?<br>Users Delete Add<br>QoS Delete Add<br>Advanced Planner Whitelist Enable<br>Save Use Whitelist Enable                                                                                                    |
| Maintenance       Profile ID       Enabled       Name       Plans       Chg2         LAN       Del?       Profile ID       Enabled       Name       Plans       Chg2         DSL       □       1       1       Vega100T1E1_default       ===>       Modify         H.323       Delete       Add                                                                                                    |
| LAN       Del?       Profile ID       Enabled       Name       Plans       Chg2         DSL       □       1       1       Vega100T1E1_default       ===>       Modify         H.323       Delete       Add                                                                                                    |
| DSL       □       1       1       Vega100T1E1_default       ===> Modify         H.323       Delete       Add         Dial Plan       ■       ■       ■       ■         Media Channels       Planner Groups       ■       ■       ■         Tones       Del? ID       Name       Cause       Lan       Gatekeeper       Active times       Priority       Chg?         Users       □       1       Default       □       off       0000-2359       0       Modify         QoS       Delete       Add       ■       ■       ■       ■       ■       ■       ■       ■       ■       ■       ■       ■       ■       ■       ■       ■       ■       ■       ■       ■       ■       ■       ■       ■       ■       ■       ■       ■       ■       ■       ■       ■       ■       ■       ■       ■       ■       ■       ■       ■       ■       ■       ■       ■       ■       ■       ■       ■       ■       ■       ■       ■       ■       ■       ■       ■       ■       ■       ■       ■       ■       ■       ■                                                                                                    |
| H.323       Delete       Add         Dial Plan       Harris Groups       Value State       Plarrer Groups         Innes       Del?       ID       Name       Cause       Lan       Gatekeeper       Active times       Priority       Chg?         Users       Delete       Add       Off       off       0000-2359       O       Modify         QoS       Delete       Add       Save       Use Whitelist       Error Submit       Error Submit       Error Submit         Log off       Off       O       O                                                                                                    |
| Dial Plan   Media Channels   Tones   Del?   Del?   D   Name   Cause   Log off     Planner     Planner   Bel?   Del?   D   Name   Cause   Log off     Planner     Planner     Cause   Log off     Planner     Planner     Cause   Log off     Planner     Planner     Cause   Log off     Planner     Planner     Cause   Log off     Planner     Planner     Cause   Log off     Planner     Planner     Planner     Planner     Planner     Planner     Planner     Planner     Planner     Planner     Planner     Planner     Planner     Planner     Planner     Planner     Planner     Planner     Planner     Planner     Planner                                                                                                    |
| Media Channels         Planure Groups           Tones         Del?         ID         Name         Cause         Lan         Gatekeeper         Active times         Priority         Chg?           Users         Image: Delete         Add         Off         Off         0000-2359         O         Modify           QoS         Delete         Add         Verse         Verse                                                                                                    |
| Tones         Del? ID         Name         Cause         Lan         Gatekeeper         Active times         Priority         Chg?           Users         I         Default         O         off         off         0000-2359         O         Modify           QoS         Delete         Add         Save         Use Whitelist         Enable         Enable </td                                                                                                    |
| Users       I       Default       0       off       off       0000-2359       0       Modify         QoS       Delete       Add         Advanced       Image: save         Save       Use Whitelist       Image: save       Image: save </td                                                                                                    |
| QoS Delete Add   Advanced Planner Whitelist Enable   Save Use Whitelist   Log off Submit                                                                                                    |
| Advanced Planner Whitelist Enable Use Whitelist Save Use Whitelist Submit                                                                                                    |
| Planner Whitelist Enable       Save     Use Whitelist       Log off                                                                                                    |
| Save Use Whitelist  Submit                                                                                                    |
| Log off                                                                                                    |
| Log off                                                                                                    |
|                                                                                                    |
| Help Planner Whitelists                                                                                                    |
| Deheat Outbox                                                                                                    |
| Rebout system 1 default IF:.* Modify                                                                                                    |
| Apply Changes Delete Add                                                                                                    |
|                                                                                                    |
|                                                                                                    |
|                                                                                                    |
|                                                                                                    |

*Firstly, turn off the default profile:* In the **Profiles** section, Profile ID 1

> Select Modify

#### Dial Planner > Profile 1

| Modify Profile |                     |
|----------------|---------------------|
| Profile ID     | 1                   |
| Enabled (      |                     |
| Name           | Vega100T1E1_default |
| Submit         |                     |

- disable (un-tick) Enabled, then
- Select Submit and then click "here" to return

Now create a new profile and in it create a dial plan entry to handle calls being sent from ISDN to the LAN:

Dial Planner

| Profiles |            |         |                     |       |        |  |  |  |  |  |  |
|----------|------------|---------|---------------------|-------|--------|--|--|--|--|--|--|
| Del?     | Profile ID | Enabled | Name                | Plans | Chg?   |  |  |  |  |  |  |
|          | 1          | 0       | Vega100T1E1_default | ===>  | Modify |  |  |  |  |  |  |
| Delet    | e Add      |         |                     |       |        |  |  |  |  |  |  |

#### In the Profiles section

> Select Add

#### Dial Planner

| Profiles |            |         |                     |        |               |  |  |  |  |  |  |  |
|----------|------------|---------|---------------------|--------|---------------|--|--|--|--|--|--|--|
| Del?     | Profile ID | Enabled | Name                | Plans  | Chg?          |  |  |  |  |  |  |  |
|          | 1          | 0       | Vega100T1E1_default | ===>   | <u>Modify</u> |  |  |  |  |  |  |  |
|          | 2          | 1       | new_profile         | ===> ( | Modify        |  |  |  |  |  |  |  |
| Delet    | e Add      |         |                     |        |               |  |  |  |  |  |  |  |

## In the **Profiles** section, on Profile 2 (the new profile):

Select Modify

#### Dial Planner > Profile 2

| Modify Profile |             |
|----------------|-------------|
| Profile ID     | 2           |
| Enabled        |             |
| Name           | new_profile |
| Submit         |             |

Set Name = ISDN\_To\_LAN
 select Submit and then click "here" to return

#### Dial Planner

| Profiles |            |         |                     |       |               |  |  |  |  |  |  |  |
|----------|------------|---------|---------------------|-------|---------------|--|--|--|--|--|--|--|
| Del?     | Profile ID | Enabled | Name                | Plans | Chg?          |  |  |  |  |  |  |  |
|          | 1          | 0       | Vega100T1E1_default | ===>  | <u>Modify</u> |  |  |  |  |  |  |  |
|          | 2          | 1       | ISDN_To_LAN         | ===>( | <u>Modify</u> |  |  |  |  |  |  |  |
| Delet    | e Add      |         |                     |       |               |  |  |  |  |  |  |  |

In the **Profiles** section, on Profile 2 (the ISDN\_To\_LAN profile):

➢ Select Modify

### Dial Planner > Profile 2

| Modify Profile |             |
|----------------|-------------|
| Profile ID     | 2           |
| Enabled        |             |
| Name           | ISDN_To_LAN |
| Submit         |             |

| Plans | Plans in this Profile |          |            |                |      |       |        |  |  |  |  |  |  |  |
|-------|-----------------------|----------|------------|----------------|------|-------|--------|--|--|--|--|--|--|--|
| Del?  | Plan ID               | Name     | Srce       | Dest           | Cost | Group | Chg?   |  |  |  |  |  |  |  |
|       | 1                     | new_plan | TEL:<><.*> | IF:<1>,TEL:<2> | 0    | 0     | Modify |  |  |  |  |  |  |  |
| Delet | te Add                |          |            |                |      |       |        |  |  |  |  |  |  |  |

### In the Plans in this Profile section:

➢ Select Modify

| 🚈 Yega 100 T1E1 Online Configuration - 1                                    | Microsoft Internet Explorer                                   |
|-----------------------------------------------------------------------------|---------------------------------------------------------------|
| <u>File E</u> dit <u>V</u> iew F <u>a</u> vorites <u>T</u> ools <u>H</u> el | p 📲                                                           |
| 😓 Back 👻 🤿 🖉 🙆 🖓 🥘 Search                                                   | h 🙀 Favorites 🛞 Media 🧭 🛃 🖌 🎒 💽 🗸 🗐 📿                         |
| Address 🕘 http://192.168.1.106/vsframe?si                                   | d=2032057877&frame_id=35                                      |
| Vega 100                                                                    | Configuration                                                 |
| Host Name                                                                   | Vega100T1E1                                                   |
| IP Address                                                                  | 192.168.1.106                                                 |
| VegaStream User Name                                                        | admin                                                         |
| Unsav                                                                       | ved & Unapplied Changes                                       |
| Managamant Diel Blann                                                       | ar > Profile 2 > Plan 4                                       |
|                                                                             | $ er  > \frac{ rrow er }{ rrow er } >  rrow er $              |
| Maintenance Modify Pla                                                      | n                                                             |
| LAN Plan ID                                                                 | 1                                                             |
| DSL Profile ID                                                              | 2                                                             |
| H.323 Name                                                                  | new_plan                                                      |
| Dial Plan Source                                                            |                                                               |
| Media Channels Destination                                                  |                                                               |
| Tones                                                                       |                                                               |
| Users Cost Index                                                            |                                                               |
| QoS Group                                                                   | 0 - no group 💌                                                |
| Advanced (Apply)                                                            | Generate Prefix Match                                         |
|                                                                             |                                                               |
| Save Regular E                                                              | xpressions for Source                                         |
| Log off Any                                                                 | character                                                     |
| [] Any                                                                      | character within the parentheses                              |
| Help [X-y] Any                                                              | character in the range x-y                                    |
| Reboot System                                                               | character except those within the parentheses                 |
|                                                                             | character/expression before repeated one or more times        |
| Apply Changes ? The c                                                       | character/expression before repeated zero or more times       |
| \ The o                                                                     | character following is taken literally                        |
| 🖉 🗧 Capt                                                                    | ure the sequence in parentheses and store as < n > where n is |
| the n                                                                       | th occurrence of <> in the source expression                  |
| Done                                                                        | 📄 👘 Internet                                                  |

- Set Name = From\_ISDN\_or\_PBX
- Set Source = IF:. [^5], TEL:<.\*>
- Set Destination = IF:05,TEL:<1>

(This takes a call from either of the two ISDN interfaces and stores the telephone number presented in store <1>) (This routes the call to IF:05 (the LAN) and passes the received telephone number on as the destination telephone number)

> select Apply and then click "here" to return

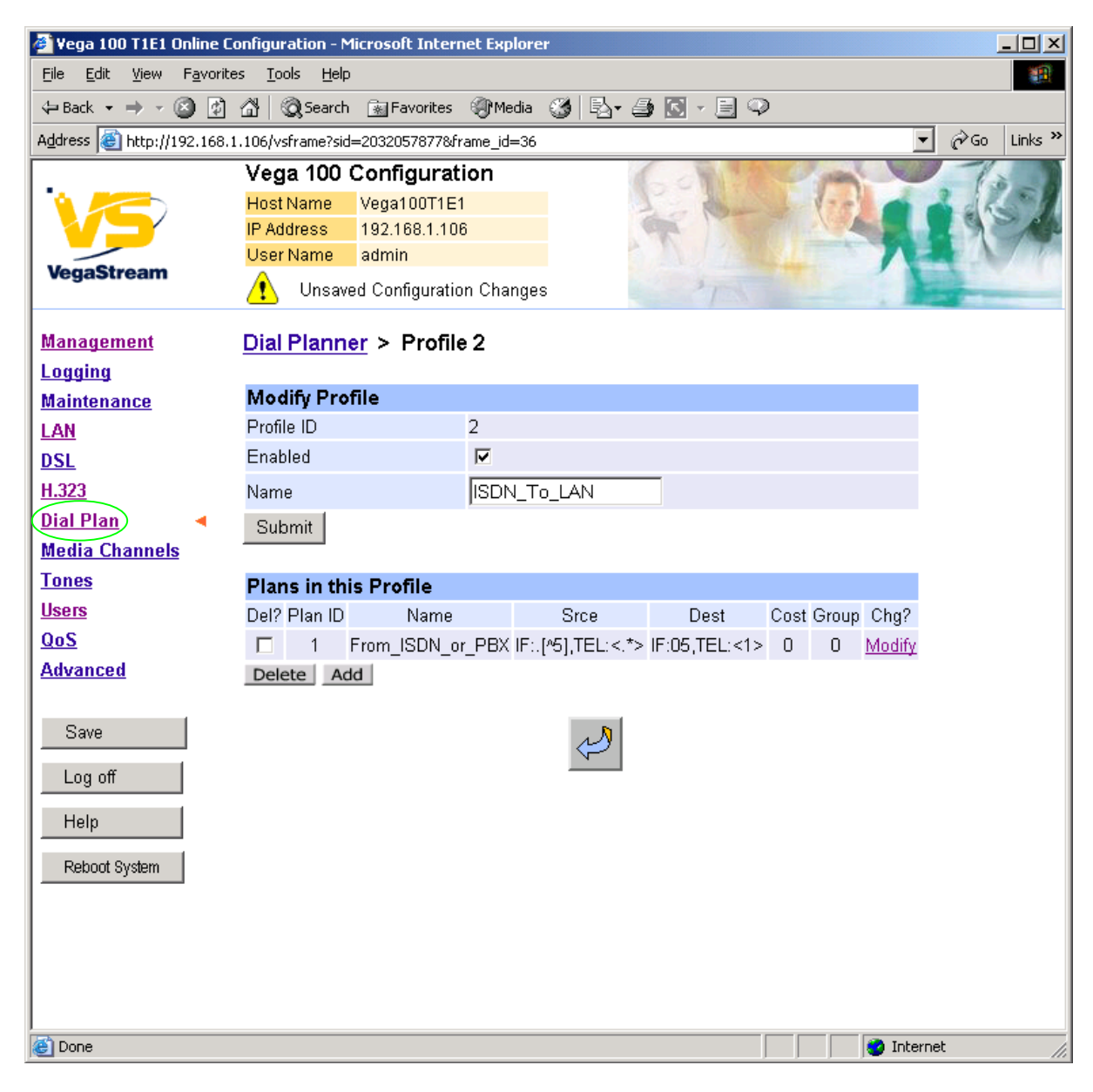

>On the left hand side menu select Dial Plan

| 🎒 ¥ega 100 1                                                                | T1E1 (                  | Inlin                 | е Сог  | nfigura     | atio              | n - Micro  | osoft In | ternet  | Explorer |       |              |          |        |
|-----------------------------------------------------------------------------|-------------------------|-----------------------|--------|-------------|-------------------|------------|----------|---------|----------|-------|--------------|----------|--------|
| <u>Eile E</u> dit <u>V</u>                                                  | <u>/</u> iew            | F <u>a</u> v          | orites | <u>T</u> oo | ls                | Help       |          |         |          |       |              |          |        |
| 🕀 Back 👻 🗏                                                                  | ) - (                   | 8                     | ¢) (   | 3   3       | <mark>ð</mark> Se | earch 📑    | Favori   | tes 🍕   | Media 🤅  | 3 4   | 3- 🗿 💽 -     | Ð        |        |
| Address 🕘 http://192.168.1.106/vsframe?sid=2032057877&frame_id=35 💽 🔗 Links |                         |                       |        |             |                   |            |          |         |          |       |              |          |        |
| Vega 100 Configuration                                                      |                         |                       |        |             |                   |            |          |         |          |       |              |          |        |
|                                                                             | ,                       | Host Name Vega100T1E1 |        |             |                   |            |          |         |          |       |              |          |        |
|                                                                             | P Address 192.168.1.106 |                       |        |             |                   |            |          |         |          |       |              |          |        |
| VenaStre                                                                    | am                      |                       |        | User I      | Nan               | ne ad      | min      |         |          |       |              |          |        |
| regaone                                                                     | am                      |                       |        | ⚠           | Ur                | nsaved (   | Configu  | ation ( | Changes  |       | 2            |          |        |
| Manageme                                                                    | nt                      |                       | г      | Dial I      | Pla               | nner       |          |         |          |       |              |          |        |
| Logging                                                                     |                         |                       |        | Jian        | 1 10              |            |          |         |          |       |              |          |        |
| Maintenand                                                                  | ce                      |                       |        | Profi       | iles              | 5          |          |         |          |       |              |          |        |
| LAN                                                                         |                         |                       |        | Del?        | F                 | Profile ID | En:      | abled   |          | Na    | me           | Plans    | Chg?   |
| DSL                                                                         |                         |                       |        |             |                   | 1          |          | 0       | Vega     | 100T1 | E1_default   | ===>     | Modify |
| H.323                                                                       |                         |                       |        |             |                   | 2          |          | 1       | IS       | DN T  | To LAN       | ===>     | Modify |
| Dial Plan                                                                   |                         |                       |        | Dele        | te                | Add        |          |         |          | _     |              |          |        |
| Media Chai                                                                  | nnels                   |                       |        |             |                   |            |          |         |          |       |              |          |        |
| Tones                                                                       |                         |                       |        | Plan        | nei               | r Grou     | ps       |         |          |       |              |          |        |
| Users                                                                       |                         |                       |        | Del?        | ID                | Name       | Caus     | e Lan   | Gateke   | eper  | Active times | Priority | Chg?   |
| QoS                                                                         |                         |                       |        |             | 1                 | Default    | 0        | off     | off      |       | 0000-2359    | 0        | Modify |
| Advanced                                                                    |                         |                       | - i    | Dele        | te                | Add        |          |         |          |       |              |          |        |
|                                                                             |                         |                       |        |             |                   |            |          |         |          |       |              |          |        |
| Save                                                                        |                         | 1                     |        | Plan        | ne                | r White    | list E   | nable   |          |       |              |          |        |
|                                                                             |                         | 1                     |        | Use V       | Whit              | telist     |          |         |          |       |              |          |        |
| Log off                                                                     |                         |                       |        | Sub         | mit               |            |          |         |          |       |              |          |        |
| Help                                                                        |                         | 1                     |        |             |                   | _          |          |         |          |       |              |          |        |
|                                                                             |                         |                       |        | Plan        | nei               | r White    | lists    |         |          |       |              |          |        |
| Reboot Sys                                                                  | stem                    |                       |        | D           | el?               | ID         |          | Name    | е        | 1     | Number       | Ch       | g?     |
|                                                                             |                         |                       |        | ſ           |                   | 1          |          | defau   | lt       |       | IF:.*        | Mo       | dify   |
|                                                                             |                         |                       | - i    | Dele        | te                | Add        |          |         |          |       |              |          |        |
|                                                                             |                         |                       |        |             |                   |            |          |         |          |       |              |          |        |
|                                                                             |                         |                       |        |             |                   |            |          |         |          |       |              |          |        |
| <b>a</b> 5                                                                  |                         |                       |        |             |                   |            |          |         |          |       |              |          |        |
| e                                                                           |                         |                       |        |             |                   |            |          |         |          |       |              |          |        |

Now create a new profile and in it create a dial plan entry to handle calls being received inbound from the LAN:

In a similar manner to adding profile 2 add another profile, profile 3,

Set Name = LAN\_to\_ISDN\_or\_PBX

Modify the first plan for Profile 3:

| 2 | Set Name = From_LAN               |                                                                                                    |
|---|-----------------------------------|----------------------------------------------------------------------------------------------------|
|   | Set Source = IF:05, TEL:<><.*>    | (For calls from IF:05 (LAN), take the first two<br>digits presented and store them in store <1>;<br>take any further digits and store them in store<br><2>) |
|   | Set Destination = IF:<1>, TEL:<2> | (The first two digits presented define the<br>interface – 01 or 02 – and the remainder of the<br>digits are passed on as the telephone number)              |

> select Apply and then click "here" to return

**Note:** The gatekeeper must choose the appropriate interface on the Vega to dial out from; when the gatekeeper presents a call to the Vega, the telephone number field must contain either <code>01ttt...t</code> or <code>02ttt...t</code>, where <code>ttt...t</code> is the telephone number to dial.

For more details on the operation of the dial planner, including the various tokens that may be used, see the section "The Dial Planner" in the Vega Primer.

# 7. Configure audio parameters

>On the left hand side menu select Media Channels

| 🖉 Yega 100 T1E1 Online C                         | onfiguratio      | n - Mic     | rosoft Internet      | Explorer |          |               |        |             |           |
|--------------------------------------------------|------------------|-------------|----------------------|----------|----------|---------------|--------|-------------|-----------|
| <u>File E</u> dit <u>V</u> iew F <u>a</u> vorite | es <u>T</u> ools | Help        |                      |          |          |               |        |             | -         |
| 🕁 Back 🔹 🤿 🗸 👔                                   | <u>ଲ</u> ପ୍ରୁ Se | arch        | 😹 Favorites 🛛 🍭      | Media (  | 3 🖪 - 🖨  | ) 🖸 - 🖹 🔍     | >      |             |           |
| Address 🙆 http://192.168.3                       | 1.106/vsfram     | e?sid=2     | 2032057877&frame     | e_id=24  |          |               |        | 💽 🔗 G       | o Links » |
|                                                  | Vega 1           | 00 C        | onfiguratior         | ו        | 6        | A BAN         | ( page |             |           |
| N 🦰 🥂                                            | Host Nam         | ne IN       | /ega100T1E1          |          |          | in the        | - Veel |             | 1 - M     |
|                                                  | IP Addres        | s 1         | 192.168.1.106        |          |          |               |        | <b>1</b> 19 | CAP.      |
| VogaStroom                                       | User Nam         | ne a        | admin                |          |          |               |        |             | 110       |
| vegastream                                       | 🔥 Ur             | isaved      | Configuration C      | hanges   |          | 1             |        | . Anter     |           |
| Management                                       | Media (          | han         | nels                 |          |          |               |        |             | -         |
| Logging                                          | inivala c        | , nan       | inene -              |          |          |               |        |             |           |
| Maintenance                                      | Codec            | Confi       | guration             |          |          |               |        |             |           |
| LAN                                              | g729Anni         | exA         | -                    |          |          |               |        |             |           |
| DSL                                              | <u>g729</u>      |             |                      |          |          |               |        |             |           |
| H.323                                            | g711Alaw         | <u>/64k</u> |                      |          |          |               |        |             |           |
| Dial Plan                                        | g711Ulav         | <u>/64k</u> |                      |          |          |               |        |             |           |
| Media Channels 4                                 | <u>g7231</u>     |             |                      |          |          |               |        |             |           |
| Tones                                            | <u>T38</u>       |             |                      |          |          |               |        |             |           |
| Users                                            | LLOVE O          |             |                      |          |          |               |        |             |           |
| QoS                                              | Del2             | apap<br>ur  | unties<br>145 Com ID |          | Nama     | Char2         |        |             |           |
| Advanced                                         | Del?             | Πź          | 245 Cap ID           |          |          | Ung?          |        |             |           |
|                                                  |                  |             | 1                    |          | g/231    | Modity        |        |             |           |
| Save                                             |                  |             | 2                    | g/1      | 1Alaw64k | <u>Modify</u> |        |             |           |
|                                                  |                  |             | 3                    | g71      | 1Ulaw64k | <u>Modify</u> |        |             |           |
| Log off                                          |                  |             | 4                    | 1        | t38tcp   | <u>Modify</u> |        |             |           |
| Heln                                             |                  |             | 5                    | t        | :38udp   | <u>Modify</u> |        |             |           |
|                                                  | Delete           | Add         |                      |          |          |               |        |             |           |
| Reboot System                                    |                  |             |                      |          |          |               |        |             |           |
|                                                  | H.245 C          | apab        | ility Descript       | ors      |          |               |        |             |           |
|                                                  | Del?             | ID          | Descripti            | on       | Caps     | Chg?          |        |             |           |
|                                                  |                  | 1           | voice                |          | 1,2,3    | <u>Modify</u> |        |             |           |
|                                                  |                  | 2           | t38Tcp               |          | 4        | <u>Modify</u> |        |             |           |
|                                                  |                  | 3           | t38Udp               | 1        | 5        | <u>Modify</u> |        |             | -         |
| <b>@</b> ]                                       |                  |             |                      |          |          |               |        | Internet    |           |

Add 2 more codecs so that by default the Vega will handle calls with any of the codecs it supports.

## In H.245 Capabilities

> Select Add

| 🎒 ¥ega 100 T1E                 | 1 Online Configu              | uration - M       | licrosoft Internet | Explorer |          |             |             |        |           | <u>_                                     </u> |
|--------------------------------|-------------------------------|-------------------|--------------------|----------|----------|-------------|-------------|--------|-----------|-----------------------------------------------|
| <u>Eile E</u> dit <u>V</u> iev | / F <u>a</u> vorites <u>T</u> | ools <u>H</u> elp |                    |          |          |             |             |        |           |                                               |
| 🗢 Back 🔹 🔿                     | 🖉 🖄 🔕                         | 🔇 Search          | 🚡 Favorites 🛛 🍕    | Media (  | 3 B.     | - 🖸 😂       | 9           |        |           |                                               |
| Address 🙆 http:                | //192.168.1.106/              | vsframe?sid       | =2032057877&fram   | e_id=24  |          |             |             |        |           | Links »                                       |
|                                | Ve                            | ga 100 -          | Configuratio       | n        |          | Carl        |             | 1 page | 1         |                                               |
|                                | Hos                           | st Name           | Vega100T1E1        |          |          | 1. 1        | Bank        | 1-1-0  | a de la   | S 1                                           |
|                                | IP A                          | ddress            | 192.168.1.106      |          |          | 19          | 1.1         |        |           | A.                                            |
| VegaStream                     | Use                           | er Name 👘         | admin              |          |          |             |             |        |           | 110                                           |
| Vegastream                     | " <u>^</u>                    | Unsav             | ed & Unapplied C   | hanges   |          | 27          |             |        | A starter |                                               |
| Management                     | Me                            | dia Cha           | nnele              |          |          |             |             |        |           | -                                             |
| Logging                        | me.                           |                   | inicia             |          |          |             |             |        |           |                                               |
| Maintenance                    | Co                            | dec Con           | figuration         |          |          |             |             |        |           |                                               |
| LAN                            | <u>g72</u>                    | <u>9AnnexA</u>    |                    |          |          |             |             |        |           |                                               |
| DSL                            | <u>g72</u>                    | <u>9</u>          |                    |          |          |             |             |        |           |                                               |
| <u>H.323</u>                   | <u>g71</u>                    | 1Alaw64k          |                    |          |          |             |             |        |           |                                               |
| Dial Plan                      | <u>g71</u>                    | <u>1Ulaw64k</u>   |                    |          |          |             |             |        |           |                                               |
| Media Chann                    | els 🔺 📅                       | <u>31</u>         |                    |          |          |             |             |        |           |                                               |
| Tones                          | <u>138</u>                    |                   |                    |          |          |             |             |        |           |                                               |
| <u>Users</u>                   | H.2                           | 45 Capa           | bilities           |          |          |             |             |        |           |                                               |
| QoS                            | De                            | el? I             | H245 Cap ID        |          | Name     | Cł          | ng?         |        |           |                                               |
| Advanced                       | Γ                             |                   | 1                  |          | g7231    | Mo          | dify        |        |           |                                               |
|                                |                               |                   | 2                  | g71      | 1Alaw64k | : <u>Mo</u> | odify       |        |           |                                               |
| Save                           | r                             |                   | 3                  | g71      | 1Ulaw64k | : <u>Mo</u> | dify        |        |           |                                               |
| Log off                        | 1                             |                   | 4                  |          | t38tcp   | Mo          | dify        |        |           |                                               |
| 11-1-                          |                               |                   | 5                  | 1        | t38udp   | Mo          | <u>dify</u> |        |           |                                               |
| l                              |                               |                   | 6                  |          | g7231    | Mo          | <u>dify</u> |        |           |                                               |
| Reboot System                  | De                            | lete Ad           | b                  |          |          |             |             |        |           |                                               |
| Apply Change                   | s                             |                   |                    |          |          |             |             |        |           |                                               |
|                                | — H.2                         | 45 Capa           | bility Descript    | tors     |          |             |             |        |           |                                               |
|                                | C                             | Del? ID           | Descript           | ion      | Caps     | Chg         | j?          |        |           |                                               |
|                                |                               | L 1               | voice              |          | 1,2,3    | Mod         | <u>lify</u> |        |           |                                               |
| <u> </u>                       |                               | <b>□</b> 2        | t38Tcj             | 0        | 4        | Mod         | <u>ify</u>  |        |           | •                                             |
| ど Done                         |                               |                   |                    |          |          |             |             |        | Internet  | 11.                                           |

# In H.245 Capabilities

> Select Add

| H.245 ( | Capabilities |             |               |
|---------|--------------|-------------|---------------|
| Del?    | H245 Cap ID  | Name        | Chg?          |
|         | 1            | g7231       | Modify        |
|         | 2            | g711Alaw64k | <u>Modify</u> |
|         | 3            | g711Ulaw64k | <u>Modify</u> |
|         | 4            | t38tcp      | <u>Modify</u> |
|         | 5            | t38udp      | <u>Modify</u> |
|         | 6            | g7231       | <u>Modify</u> |
|         | 7            | g7231       | <u>Modify</u> |
| Delete  | Add          |             |               |

Select Modify on H245 Cap ID 1

#### Media Channels > H.245 Capability 1

| Modify Capability |                                                                               |
|-------------------|-------------------------------------------------------------------------------|
| Capability ID     | 1                                                                             |
| Name              | g7231 💌                                                                       |
| Submit            | g711Alaw64k<br>g711Ulaw64k<br>g7231<br>g729<br>g729AnnexA<br>t38tcp<br>t38udp |

- Select required codec type in this case g7231
- Select Submit and then click "<u>here</u>" to return
- > Modify all H245 Cap ID entries until the list looks as follows:

| H.245 ( | Capabilities |             |               |
|---------|--------------|-------------|---------------|
| Del?    | H245 Cap ID  | Name        | Chg?          |
|         | 1            | g7231       | <u>Modify</u> |
|         | 2            | g729AnnexA  | <u>Modify</u> |
|         | 3            | g729        | <u>Modify</u> |
|         | 4            | g711Alaw64k | <u>Modify</u> |
|         | 5            | g711Ulaw64k | <u>Modify</u> |
|         | 6            | t38tcp      | <u>Modify</u> |
|         | 7            | t38udp      | <u>Modify</u> |
| Delete  |              |             |               |

Delete Add

Now update the Capability Description list that tells the Vega which codecs it can use.

| H.245 C | apabi | ility Descriptors |       |          |
|---------|-------|-------------------|-------|----------|
| Del?    | ID    | Description       | Caps  | Chg?     |
|         | 1     | voice             | 1,2,3 | Modify   |
|         | 2     | t38Tcp            | 4     | Modify   |
|         | 3     | t38Udp            | 5     | Modify   |
| Delete  | Add   |                   |       | $\smile$ |

Update entry 1 to select all voice codecs, and the other entries to configure them for the correct capability IDs.

For each capability:

- ≻Select Modify
- > Adjust them so that they have the capabilities indicated below:

| H.245 C | H.245 Capability Descriptors |             |           |               |  |  |  |  |  |  |
|---------|------------------------------|-------------|-----------|---------------|--|--|--|--|--|--|
| Del?    | ID                           | Description | Caps      | Chg?          |  |  |  |  |  |  |
|         | 1                            | voice       | 1,2,3,4,5 | <u>Modify</u> |  |  |  |  |  |  |
|         | 2                            | t38Tcp      | 6         | <u>Modify</u> |  |  |  |  |  |  |
|         | 3                            | t38Udp      | 7         | <u>Modify</u> |  |  |  |  |  |  |
| Delete  | Ad                           | d           |           |               |  |  |  |  |  |  |

- Vega 100 T1E1 Online Configuration Microsoft Internet Explorer - 🗆 × <u>File Edit View Favorites Tools Help</u> 🕁 Back 🔹 🤿 🖌 🔯 🖓 Search 👔 Favorites 🐠 Media 🧭 🖏 - 🎒 🔯 - 📃 📿 i∂Go Links ≫ Address 🕘 http://192.168.1.106/vsframe?sid=2032057877&frame\_id=24 -Vega 100 Configuration Host Name Vega100T1E1 IP Address 192.168.1.106 User Name admin VegaStream ♠ Unsaved & Unapplied Changes Del? H245 Cap ID Name Chg? **Management** g7231 Modify 1 Logging 2 g729AnnexA Modify **Maintenance** 3 g729 Modify LAN 4 g711Alaw64k **Modify** DSL 5 q711Ulaw64k Modify <u>H.323</u> **Dial Plan** 6 t38tcp Modify Media Channels 🔫 7 t38udp **Modify Tones** Delete Add <u>Users</u> QoS H.245 Capability Descriptors Advanced Del? ID Description Caps Chq? 1,2,3,4,5 1 voice Modify Save 2 t38Tcp 6 Modify 3 t38Udp Modify Log off Delete Add Help H.245 Preferred Index Reboot System Preferred Index 0 - no preference 💌 Apply Changes Voice Capdesc Index 🚺 - no preference 💌 2-t38Tcp Fax Capdesc Index Ŧ Submit 🥝 Internet ē
- Scroll to the bottom of the Media Channels page:  $\geq$

Set Voice Capdesc Index to 1  $\geq$ 

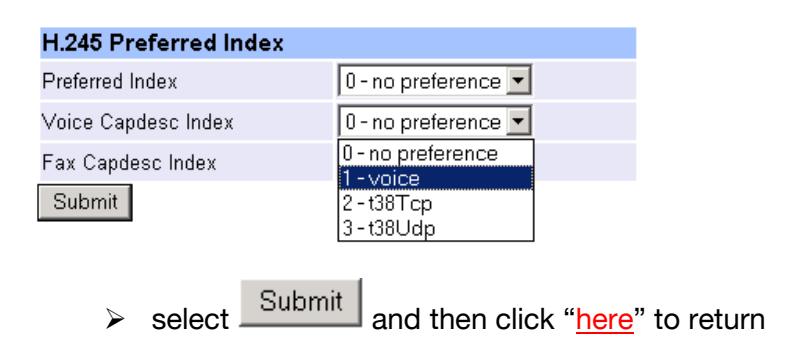

٠

This has selected all voice codecs to be offered for all calls.

With Fax Capdesc Index set to "2 - t38Tcp" it has selected this codec for fax transfers. Note it is recommended that only a single T.38 codec is offered (as configured here), because if both are offered negotiations do not always complete correctly.

# 8. Configure DSLs

≻On the left hand side menu select DSL

| 🥂 Yega 100 T1E1                | Online Ca          | onfigura        | tion - Mic     | roso  | oft Inter | net Explorer |                |              |               |      |        |               |       | <u>_   ×</u> |
|--------------------------------|--------------------|-----------------|----------------|-------|-----------|--------------|----------------|--------------|---------------|------|--------|---------------|-------|--------------|
| <u>Eile E</u> dit <u>V</u> iew | F <u>a</u> vorite: | s <u>T</u> ool: | s <u>H</u> elp |       |           |              |                |              |               |      |        |               |       | -            |
| 🗢 Back 🔹 🌩 👻                   | 8 🗿                | ₼ ©             | Search         | 🗼 F   | avorites  | 🛞 Media 🧯    | 3 12           | r 🎒 💽 -      | 9             | >    |        |               |       |              |
| Address 🙆 http://1             | 92.168.1           | .106/vsfi       | rame?sid=2     | 20320 | )578778/  | frame_id=7   |                |              |               |      |        |               | · ?   | Links »      |
|                                |                    | Vega            | 100 C          | onf   | igura     | tion         |                | 6.01         | 120           | 1    | -      | ~             | T     | è à          |
|                                |                    | Host N          | lame 🛛 🔪       | /ega  | 100T1E    | 1            |                | 101          | Ban           |      | 1-5    |               | a alk | 51           |
|                                |                    | IP Add          | ress 1         | 92.1  | 68.1.10   | )6           |                | m.           |               |      |        |               |       | AG           |
| VegaStream                     |                    | UserN           | lame a         | admi  | n         |              |                |              |               |      |        | 1             |       | 1.110        |
|                                |                    |                 | Unsaved        | 1&l   | Jnapplie  | ed Changes   |                |              | T             |      |        |               | -     |              |
| Management                     |                    | DSL             |                |       |           |              |                |              |               |      |        |               |       |              |
| Logging                        |                    |                 |                |       |           |              |                |              |               |      |        |               |       |              |
| <u>Maintenance</u>             |                    | DSL             | Configu        | ırati | on        |              |                |              |               |      |        |               |       |              |
| LAN                            |                    | Netwo           | rk Type        |       |           |              | <              | ETSI         | $\mathcal{D}$ |      |        |               |       |              |
| DSL                            | •                  | Netwo           | rk Topola      | gy    |           |              |                | E1 🔽         |               |      |        |               |       |              |
| <u>H.323</u>                   |                    | Line E          | ncodina        |       |           |              |                |              |               |      |        |               |       |              |
| Dial Plan                      |                    | Eromi           |                |       |           |              |                |              |               |      |        |               |       |              |
| Media Channels                 | 3                  | Framin          | ny             |       |           |              |                |              |               |      |        |               |       |              |
| Tones                          |                    | Bus M           | laster         |       |           |              |                | 1            |               |      |        |               |       |              |
| <u>Users</u>                   |                    | Subr            | nit            |       |           |              |                |              |               |      |        |               |       |              |
| QoS                            |                    |                 |                |       |           |              |                |              |               |      |        |               |       |              |
| Advanced                       |                    | POR             | T Config       | gura  | ation     |              |                |              |               |      |        |               |       |              |
|                                |                    | PORT            | Enabled        | NТ    | Clock     | Lovor 1      | E1 rx<br>Short | T1 tx        | ISDN          | 240  | Groupe | Cha2          |       |              |
| Save                           |                    | ID              | LIIADICU       |       | Master    | Layeri       | Haul           | equalization | IODIN         | 040  | Croups | City          |       |              |
| Log off                        | 1                  | 1               | 1              | 0     | 0         | g711Alaw64k  | 1              | sh220_330    | ===>          | ===> | ===>   | <u>Modify</u> |       |              |
|                                |                    | 2               | 1              | 1     | 1         | g711Alaw64k  | 1              | sh220_330    | ===>          | ===> | ===>   | Modify        |       |              |
| Help                           |                    | Delet           | e Add          |       |           |              |                |              |               |      |        |               |       |              |
| Reboot System                  |                    |                 |                |       |           |              |                |              |               |      |        |               |       |              |
| Annly Changes                  | -                  |                 |                |       |           |              |                |              |               |      |        |               |       |              |
| Apply originges                |                    |                 |                |       |           |              |                |              |               |      |        |               |       |              |
|                                |                    |                 |                |       |           |              |                |              |               |      |        |               |       |              |
|                                |                    |                 |                |       |           |              |                |              |               |      |        |               |       |              |
|                                |                    |                 |                |       |           |              |                |              |               |      |        |               |       |              |
| e                              |                    |                 |                |       |           |              |                |              |               |      |        | 🥑 Inter       | net   | //.          |

### Start by selecting the correct Network Topology – T1

| DSL Configuration |        |
|-------------------|--------|
| Network Type      | ETSI 💌 |
| Network Topology  | E1 🔽   |
| Line Encoding     |        |
| Framing           | CRC4   |
| Bus Master        | 1      |
| Submit            |        |

>In the DSL Configuration section select the required Network Topology = T1

In the DSL Configuration section select the Network Type as required:

DSL

| DSL Configuration |       |
|-------------------|-------|
| Network Type      | FTSL  |
| Network Topology  |       |
| Line Encoding     | DMS   |
| Framing           | NI NI |
| Bus Master        |       |
| Submit            | AUTO  |

- ATT = 4ESS / 5ESS
- DMS = DMS 100
- DMS\_M1 not supported on H.323 products
- NI = National ISDN NI1 / NI2
- QSIG = QSIG
- RBS = CAS RBS (Robbed Bit Signalling)
- AUTO = DMS 100

Note: ETSI is not supported on the T1 interface.

In the **DSL Configuration** section select the Framing Method as required:

## DSL

| DSL Configuration |        |
|-------------------|--------|
| Network Type      | NI 💌   |
| Network Topology  | T1 💌   |
| Line Encoding     | HDB3 🗸 |
| Framing           | CRC4 - |
| Bus Master        |        |
| Submit            | CRC4   |
|                   |        |
| DODT CARE much an |        |

- ESF = Extended Super-Frame 16 state signaling
- SF = Super-Frame (also known as D4)
- AUTO =  $\mathsf{ESF}$

Note: CRC4 and PCM30 are not supported on the T1 interface

In the **DSL Configuration** section select the Line Encoding as required:

DSL

| DSL Configuration |        |
|-------------------|--------|
| Network Type      | NI     |
| Network Topology  | T1 💌   |
| Line Encoding     | HDB3 - |
| Framing           |        |
| Bus Master        | HOBS   |
| Submit            |        |

- B8ZS = Bipolar with 8 zero substitution (forces line reversals regularly)
- AMI = Alternate Mark Inversion
- AUTO = B8ZS

Note: HDB3 is not supported on the T1 interface.

select Submit and then click "here" to return

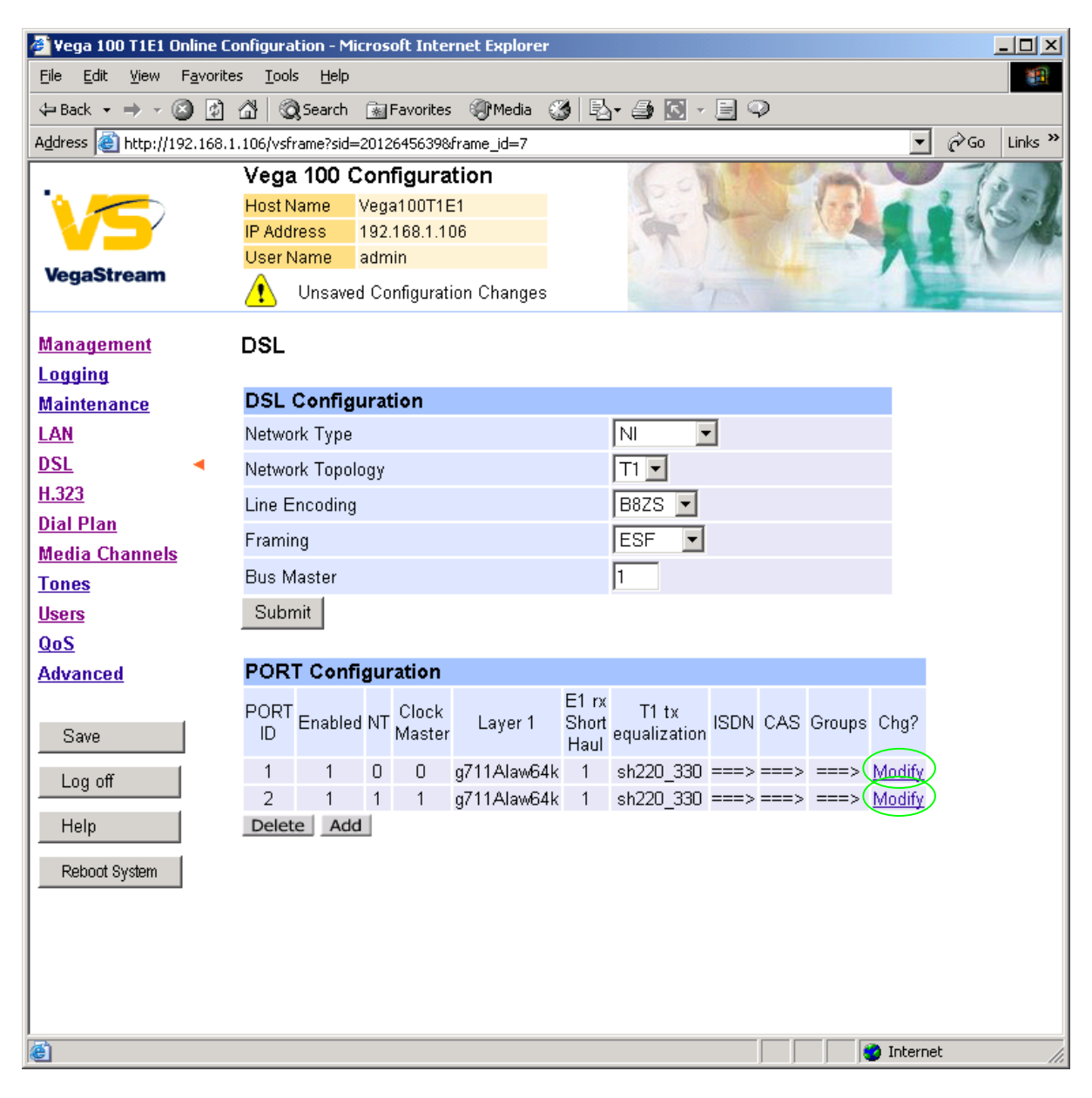

For the configuration indicated in the initial diagram Port 1 = connection to the PSTN and Port 2 is a connection to a PBX, and so the Vega needs Port 1 configured as TE (and a blue booted cable used on it), and Port 2 configured as NT (and a red booted cable used on it).

Bus Master needs to be configured to point to an active TE trunk – to identify where the Vega will synchronise its internal clock from – in this configuration this should be 1 (DSL 1).

These are the default settings of the Vega and so no changes are required to the Network Terminator, Clock\_Master, or Bus\_Master settings.

# In the Port Configuration section, for Port ID 1:

≻Select Modify

### Port 1

| Port (              | Configura                      | ation  |    |             |         |         |        |               |  |
|---------------------|--------------------------------|--------|----|-------------|---------|---------|--------|---------------|--|
| Port ID             |                                |        |    | 1           |         |         |        |               |  |
| Enable              | d                              |        |    | <b>V</b>    |         |         |        |               |  |
| Networ              | k Termina                      | tor    |    |             |         |         |        |               |  |
| Clock I             | Master                         |        |    |             |         |         |        |               |  |
| Layer 1             | I                              |        | 9  | g711Alaw    | 64k 🔽   |         |        |               |  |
| Set E1              | Set E1 RX short haul           |        |    |             |         |         |        |               |  |
| T1 TX e             | T1 TX equalization sh220_330 🔽 |        |    |             |         |         |        |               |  |
| Subm                | nit                            |        |    |             |         |         |        |               |  |
|                     | _                              |        |    |             |         |         |        |               |  |
| ISDN                | Configu                        | ration |    |             |         |         |        |               |  |
| DTMF                | Terminatio                     | n Char |    | *           |         |         |        |               |  |
| DTMF Dial Timeout 2 |                                |        |    |             |         |         |        |               |  |
| Setup Mapping 0     |                                |        |    |             |         |         |        |               |  |
| Cause               | Mapping                        |        |    | 0           |         |         |        |               |  |
| Subr                | nit                            |        |    |             |         |         |        |               |  |
| CAS C               | onfigur:                       | ation  |    |             |         |         |        |               |  |
| ANI                 |                                |        |    |             |         |         |        |               |  |
| DTMF :              | Separator                      |        | [  | *           |         |         |        |               |  |
| DTMF I              | '<br>Dial Timeo                | ut     | i  | 2           |         |         |        |               |  |
| Info                |                                |        | ľ  | -<br>dtmf ▼ |         |         |        |               |  |
| Signal              |                                |        |    | om wink     | -       |         |        |               |  |
| Signal<br>T D       |                                |        |    |             | 2       | _       |        |               |  |
| Ione D              | elay                           |        | I  | 50          |         |         |        |               |  |
| Subm                | it                             |        |    |             |         |         |        |               |  |
| Group               |                                |        |    |             |         |         |        |               |  |
| Group               | Interface                      | Cost   |    | Firet       | Laet    | Alloc   | Tunnol |               |  |
| ID                  | ID                             | Index  | DN | Channel     | Channel | Channel | Mode   | Chg?          |  |
| 1                   | 01                             | 1      | *  | 1           | (30)    | default | off    | <u>Modify</u> |  |

Delete Add

| In the <b>Port Configuration</b> section, set Layer $1 = g711Ulaw64k$ , | Submit | , click " <u>here</u> " |
|-------------------------------------------------------------------------|--------|-------------------------|
| In the <b>Groups in this DSL</b> section, set the Last Channel = auto,  | Submit | , click " <u>here</u> " |

For a CAS RBS configuration:

In the **CAS Configuration** section, set Signal to the type of CAS RBS signalling required:

- em\_wink = E & M wink start signalling
- loopstart = Loop start signalling
- gndstart = Ground start signalling
- fgd = E & M wink start signalling supporting Feature Group D for transferring ANI

Select Submit and then click "here" to return

If any of the other Port parameters need changing, e.g. Network Terminator, alter them now.

- Note: 1. if NT (Network Terminator) is ticked then typically Clock Master should also be ticked; if NT is un-ticked (TE mode) then typically Clock Master should also be un-ticked.
  - 2. if either trunk is TE then the Bus Master value (in the ISDN Configuration section) should be set to point to the (one of the) TE trunk(s); 1 for Port 1 and 2 for Port 2.

In each section that further changes are made

> select Submit and then click "here" to return

N.B. Submit must be selected immediately after changes are made to a specific section. If changes are made to two sections before Submit is pressed then only the changes made in the section whose Submit button is pressed will be kept, other changes will be returned to their previous values.

> Repeat for the other Port (Port ID 2).

Table 1 can be used as a guide when setting up parameters for Vega 100 T1 ISDN installations.

| Product             | Physical<br>Connectio<br>n | Network<br>Topology | Network<br>Type                                 | DSL<br>s | Framing  | Line<br>Encoding | Calls      |
|---------------------|----------------------------|---------------------|-------------------------------------------------|----------|----------|------------------|------------|
| Vega 100-<br>PRI-T1 | T1-1.544<br>Mbps           | T1                  | AT&T 4ESS<br>/ 5ESS,<br>NI 1 / NI 2,<br>DMS-100 | 2        | SF / ESF | B8ZS,<br>AMI     | 23 /<br>46 |
| Vega 100-<br>PRI-T1 | T1-1.544<br>Mbps           | T1                  | QSIG                                            | 2        | SF / ESF | B8ZS,<br>AMI     | 23 /<br>46 |
| Vega 100-<br>PRI-T1 | T1-1.544<br>Mbps           | T1                  | CAS RBS                                         | 2        | SF / ESF | B8ZS,<br>AMI     | 24 /<br>48 |

 Table 1.
 Network type, Line Encoding, and Topology

# 9. Configure pointer to CD ROM documentation

➤On the left hand side menu select LAN

Scroll to the bottom of the screen

| 🚈 Yega 100 T1E1 Online Configuration - Microsoft Internet Explorer 📃 📃 🔀 |                            |                    |               |                |  |  |
|--------------------------------------------------------------------------|----------------------------|--------------------|---------------|----------------|--|--|
| Eile Edit View Favorites Iools Help                                      |                            |                    |               |                |  |  |
| 🗢 Back 🔹 🤿 🗸 🔯                                                           | 📸 🗌 🥘 Search 🛛 🙀 Favorit   | es 🎯 Media 🎯 🗟 🗸   | 😂 💽 - 📃 📿     |                |  |  |
| Address 🙆 http://192.168.1                                               | .106/vsframe?sid=203205787 | 7&frame_id=1       |               | ▼ 🔗 Go Links ≫ |  |  |
|                                                                          | Vega 100 Configuration     |                    |               |                |  |  |
|                                                                          | Host Name Vega100T         | 1E1                | 2 Burn        |                |  |  |
|                                                                          | IP Address 192.168.1       | .106               | The state     |                |  |  |
| VegaStream                                                               | Unsaved & Unapp            | olied Changes      | 1             |                |  |  |
|                                                                          | Subnet Mask                | 255.255.255.0      |               |                |  |  |
| <u>Management</u>                                                        | Domain Name Server         | 0000               |               |                |  |  |
| Logging                                                                  | Domain Name Server         |                    |               |                |  |  |
| Maintenance                                                              | Default Gateway            | 192.168.1.1        | Use DHCP 🔽    |                |  |  |
|                                                                          | TFTP Server                | 192.168.1.108      | Use DHCP 🔽    |                |  |  |
| <u>N27</u>                                                               | Network Time Server        | 0.0.0.0            | Use DHCP 🔽    |                |  |  |
| Dial Plan                                                                | FTP Server                 | 192.168.1.108      |               |                |  |  |
| Media Channels                                                           | NTP Offset (hhmm)          | 0000               | 1             |                |  |  |
| <u>Tones</u>                                                             | NTP Poll Interval          |                    |               |                |  |  |
| <u>Users</u>                                                             | Physical Layer Conf        | iguration          |               |                |  |  |
| QoS                                                                      | Full Duplex                |                    |               |                |  |  |
| Advanced                                                                 | Ethernet Type              | 10baseT & 100baseT |               |                |  |  |
| Save                                                                     | QoS profile                |                    |               |                |  |  |
| Log off                                                                  | Submit                     |                    |               |                |  |  |
| Help                                                                     | Lan Hosts                  |                    |               |                |  |  |
| Rehort System                                                            | ID Name                    | IP                 | Chg?          |                |  |  |
| TREBOOL Bystem                                                           | 1 loopback                 | 127.0.0.1          | <u>Modify</u> |                |  |  |
| Apply Changes                                                            | Delete Add                 |                    |               |                |  |  |
| Advanced LAN Configuration                                               |                            |                    |               |                |  |  |
| Advanced LAN                                                             |                            |                    |               |                |  |  |
|                                                                          |                            |                    |               |                |  |  |
| Cone Done                                                                |                            |                    |               | 🔰 Internet 🛛 🗸 |  |  |

Select Advanced LAN

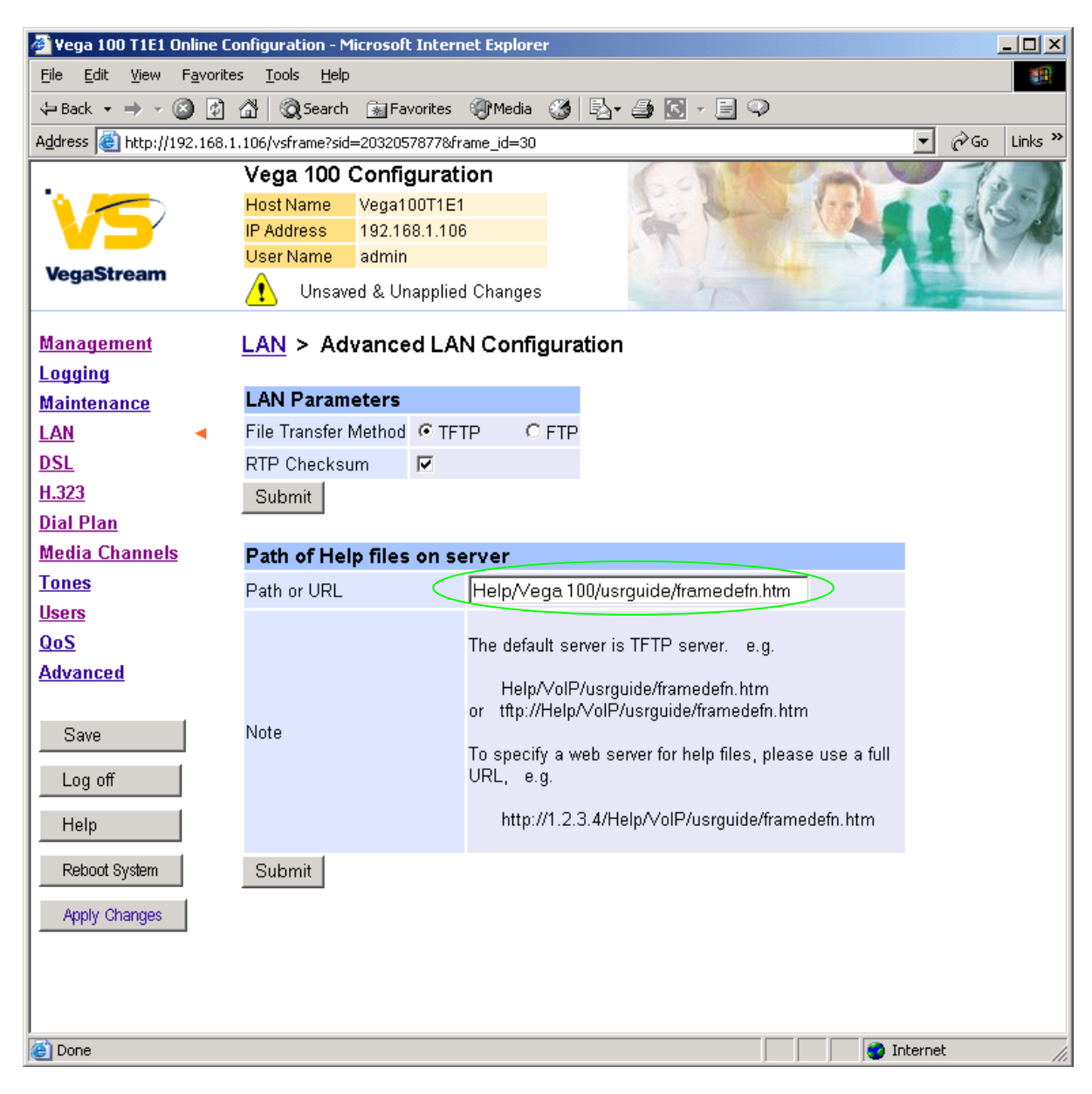

To configure for operation using the CD in the local PC CD-ROM drive,

Set Path or URL = D:/Content/help/v100t1h\_R5.htm

... N.B. use forward slashes "/" not back slashes "\".

(Substitute the appropriate drive letter if D: is not the CD-ROM)

> select Submit and then click "here" to return

# 10. Save Changes

The changes to the configuration must be saved and activated. This is carried out as follows:

| >On the left hand side menu select | Save |
|------------------------------------|------|
|------------------------------------|------|

| Microsoft Internet Explorer Save Configuration Changes? OK Cancel        |
|--------------------------------------------------------------------------|
| Select and after the configuration has been saved click "here" to return |
| >On the left hand side menu select Reboot System                         |
| Microsoft Internet Explorer                                              |
| Unsaved Configuration Changes<br>Reboot Vega 100 ?                       |
| OK Cancel                                                                |
| > Select                                                                 |

The Vega will reboot and once back on-line, it will be ready to take its first call.

# **11. Archive Vega Configuration**

Once configured it is recommended that the configuration is archived to an external server.

To do this check that the tftp address is configured to point to a tftp server (in the <u>LAN</u> page), then on the left hand side menu select <u>Advanced</u>, and scroll to the CLI Command section:

| Submit |
|--------|

> in the text entry box type "PUT tftp:initial\_cfg.txt". Select

This will send all the configuration parameters to the tftp server and save them as the file "initial\_cfg.txt". (Note: you may want to choose a unique name rather than "initial\_cfg.txt", especially if you are configuring more than 1 unit).

The Vega configuration can be archived to an ftp server instead of a tftp server by configuring the ftp server address in the LAN page and then typing the CLI command "PUT FTP:initial\_cfg.txt". (Again a unique name can be used in place of "initial\_cfg.txt")

If the ftp server requires a login username and password configure the following:

- > set \_advanced.lan.ftp.anonymous\_login=0
- > set \_advanced.lan.ftp.username=<ftp username>
- > set \_advanced.lan.ftp.\_password-<ftp password>

# 12. Technical Support

Support information can be found on the VegaStream Support web site www.VegaAssist.com

If you require help from VegaStream support personnel, please use the serial interface or telnet into the unit, log in and then type:

- > show support
- ➢ log display on

Carry out the interaction you want explained, then copy the information provided by the Vega and e-mail it to <a href="mailto:support@VegaStream.com">support@VegaStream.com</a> together with your question.

Notes:

 If the screens do not appear as indicated, check that Java is enabled on your web browser (Tools>internet options>Security, select internet and custom level and configure Microsoft VM Java permissions and Scripting parameters as indicated below.

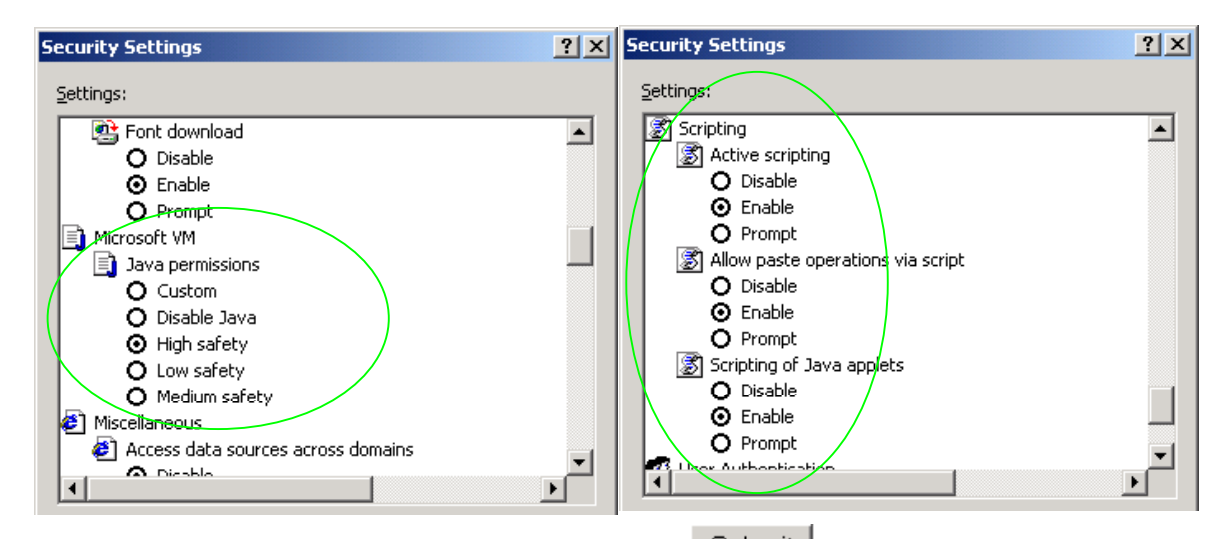

- 2. Where there are multiple sections each with a <u>Submit</u> button entries must be made to one section at a time, and those entries confirmed by the <u>Submit</u> button before the next section is altered. Each <u>Submit</u> button only confirms entries for its own section. Any changes in other sections will be discarded when the <u>Submit</u> is pressed.
- 3. H.323 supports two methods for transmitting call setup details. There is a standard method and then Fast Start. To allow the Vega to accept calls using the Fast Start technique ensure "Accept Fast Start" is enabled ... see section 1.5

For the Vega to initiate calls using Fast Start ensure that "Use Fast Start" is enabled ... see section 1.5.

# 13. Advanced configuration

T1 units have further configurable parameters that may be desirable to configure in order to fully integrate into the attached infrastructure.

# 13.1 Web browser configurable parameters

# 13.1.1 Line impedance matching

In order to match the signal shapes produced by the Vega to the T1 line it is working with there is a parameter tx\_equalisation that can be configured:

> set \_advanced.isdn.tx\_equalization=<tx\_equ>

<tx\_equ> can take the following values:

| lhlbo0    | (long haul line break out 0 dB)     |                 |  |  |  |
|-----------|-------------------------------------|-----------------|--|--|--|
| lhlbo7_5  | (long haul line break out -7.5 dB)  |                 |  |  |  |
| lhlbo15   | (long haul line break out -15 dB)   |                 |  |  |  |
| lhlbo22_5 | (long haul line break out -22.5 dB) |                 |  |  |  |
| sh0_110   | (short haul 0-110 ft.)              |                 |  |  |  |
| sh110_220 | (short haul 110-220 ft.)            |                 |  |  |  |
| sh220_330 | (short haul 220-330 ft.) -          | default setting |  |  |  |
| sh330_440 | (short haul 330-440 ft.)            |                 |  |  |  |
| sh440_550 | (short haul 440-550 ft.)            |                 |  |  |  |
| sh550 660 | (short haul 550-660 ft.)            |                 |  |  |  |

on the web browser interface, in the port configuration section off the DSL page:

| Port Configuration    |                               |  |  |  |  |
|-----------------------|-------------------------------|--|--|--|--|
| Port ID               | 1                             |  |  |  |  |
| Enabled               |                               |  |  |  |  |
| Network Terminator    |                               |  |  |  |  |
| Clock Master          |                               |  |  |  |  |
| Layer 1               | g711Alaw64k 💌                 |  |  |  |  |
| Set E1 RX short haul  |                               |  |  |  |  |
| T1 TX equalization    | sh220_330 💌                   |  |  |  |  |
| Submit                | Ihlbo0<br>Ihlbo7_5<br>Ihlbo15 |  |  |  |  |
| ISDN Configuration    | lhlbo22_5                     |  |  |  |  |
| DTMF Termination Char | sh0_110<br>sh110_220          |  |  |  |  |
| DTMF Dial Timeout     | sh220_330<br>sh330_440        |  |  |  |  |
| Setup Mapping         | sh440_550                     |  |  |  |  |
| ~ ·· ·                | <u>snoou_000</u>              |  |  |  |  |

Long haul values are used where the distance between the Vega and the closest repeater or other ISDN endpoint is greater than 660 feet. Short haul value lengths are the distance between the Vega and the closest repeater or other ISDN endpoint.

If the appropriate test and measurement equipment is not available to check the required setting, for long haul try **Ihlbo0** and for short haul try **sh220\_330**.

# 13.1.2 Channel Allocation Strategies

The Vega allows configuration of the channel allocation strategy to be used for each DSL on outgoing calls. Four options are available,

- i) *Linear\_down* where the Vega will use the highest available free channel to make the outbound call ... use this mode when the attached device is configured to make outbound calls using *Linear up*.
- ii) Linear\_up where the Vega will use the lowest available free channel to make the outbound call ... use this mode when the attached device is configured to make outbound calls using Linear down.
- iii) *Round\_robin* in this mode the Vega remembers the last allocated channel and then tries to use the next channel up from this for the next outbound call. (After reaching the highest channel ID it restarts at the lowest channel again.) … use this mode when the attached device is configured to make outbound calls using *Round\_robin* mode.
- iv) *Default* if the DSL is configured as NT then the Vega will use the *Linear\_up* scheme, and if the DSL is configured as TE then the Vega will use *Linear\_down*.

By default the Vega has chan\_alloc set=Default

Using the web browser interface:

- >On the left hand side menu select DSL
- Then select the Port to alter
- Scroll to the bottom of the page

| 🎒 Vega 100 T1E1 Online Co                        | nfiguration - Micro          | osoft Interr | et Explorer |          |         |           | ļ      | <u>- 0 ×</u> |
|--------------------------------------------------|------------------------------|--------------|-------------|----------|---------|-----------|--------|--------------|
| <u>File E</u> dit <u>V</u> iew F <u>a</u> vorite | s <u>T</u> ools <u>H</u> elp |              |             |          |         |           |        |              |
| 🕁 Back 🔹 🤿 🗸 🔯                                   | 🐴 🛛 🥘 Search 📑               | Favorites    | ()<br>Media | 3 B- 6   | 🦻 🗹 - 🕽 | 1         |        |              |
| Address 🙆 http://192.168.1                       | .106/vsframe?sid=26          | 1010882&fra  | me_id=7     |          |         | -         | ∂Go    | Links »      |
|                                                  | Vega 100 Co                  | nfigurat     | ion         |          | 600     | 197       | - prom |              |
|                                                  | Host Name Ve                 | ga100T1E1    |             |          | 1 or    | bar of    | 175    |              |
|                                                  | IP Address 19                | 2.168.1.108  | 6           |          | 1 7     |           |        |              |
| VegaStream                                       | Oser Name ad                 | imin         |             |          |         |           |        | 1            |
|                                                  | Unapplied                    | Configurati  | on Changes  | 6        | 1       |           |        |              |
| Management                                       | DTMF Dial Time               | out          | 2           |          |         |           |        | <b>_</b>     |
| Logging                                          | Setup Mapping                |              | 0           |          |         |           |        |              |
| Maintenance                                      | Cause Mapping                |              | 0           |          |         |           |        |              |
|                                                  | Submit                       |              |             |          |         |           |        |              |
| H.323                                            |                              |              |             |          |         |           |        |              |
| Dial Plan                                        | CAS Configur                 | ation        |             |          |         |           |        |              |
| Media Channels                                   | Dial Format Strir            | g            |             |          |         |           |        |              |
| Tones                                            | Digit Dial Timeou            | ıt           | 6           |          |         |           |        |              |
| <u>Users</u>                                     | Info                         |              | dtmf 💌      |          |         |           |        |              |
| QoS                                              | Signal                       |              | om wink     | -        |         |           |        |              |
| Advanced                                         | Tana Dalau                   |              |             |          |         |           |        |              |
|                                                  | Tone Delay                   |              | 150         |          |         |           |        |              |
| Save                                             | Submit                       |              |             |          |         |           |        |              |
| Log off                                          | Groups                       |              |             |          |         |           |        |              |
| Help                                             | Group Interface              | Cost         | First       | Last     | Alloc   | Tunnel    | Cho2   |              |
|                                                  | ID ID                        | Index        | ° Channel   | Channel  | Channel | Mode      | City   |              |
| Repoot System                                    | 1 U1                         | 1 *          | 1           | auto     | default | off (     | Modify |              |
| Apply Changes                                    | Delete Aud                   |              |             |          |         |           |        |              |
|                                                  |                              |              | 1           | <b>v</b> |         |           |        |              |
|                                                  |                              |              | 4           |          |         |           |        |              |
|                                                  |                              |              |             |          |         | (a) .     | - •    | <b>_</b>     |
| C.                                               |                              |              |             |          |         | 🕑 Interne | ec     | //           |

In the Groups in this DSL:

> Select Modify

# DSL > Port 1 > Group 1

| Modify Port Group |                            |
|-------------------|----------------------------|
| Group ID          | 1                          |
| Port ID           | 1                          |
| Interface ID      | 01                         |
| Cost Index        | 1                          |
| DN                | *                          |
| First Channel     | 1                          |
| Last Channel      | auto                       |
| Alloc Channel     | Default                    |
| Tunnel Mode       | Default<br>Linear Un       |
| Submit            | Linear Down<br>Round Robin |

Select the desired channel allocation strategy from the Alloc Channel pull down.
 Select Submit and then click "here" to return

Save and reboot system to activate the change

# **13.2Command Line Interface configurable parameters**

These items must be configured using the Command Line interface available either using the serial connection or using a telnet session.

Connect to the Vega and log in.

# 13.2.1 End to End Call Proceeding

For H.323 to ISDN calls, by default the Vega will send the Call Proceeding message on the H.323 interface as soon as all the dialling information has been received.

It is possible to configure the Vega only to send the Call Proceeding on the H.323 interface once it has received the call proceeding from the outgoing call made on the ISDN interface – i.e. the call proceeding is passed from end to end rather than being generated by the Vega. This mode is useful when the Vega is not the end point in the telephony network, but is an intermediate carrier.

To set the Vega to support end to end call proceeding, at the CLI prompt type:

Set \_advanced.isdn.end\_to\_end\_call\_proceeding=1

To allow the Vega to generate the call proceeding message set this configuration parameter to 0.

> Save and reboot system to activate the change

# 13.2.2 User progress tones – towards ISDN interface

For ISDN to H.323 calls, by default if the Vega DSL is configured as TE it will connect media through before or at alerting so that progress tones are passed through from end to end (i.e. for the ISDN caller to hear ringback and other progress tones the audio must be received over the H.323 interface).

If it is required that the Vega generates these progress tones on the TE ISDN interface, then at the CLI prompt type:

- > Set \_advanced.isdn.user\_progress=1
- > Save and reboot system to activate the change
- Notes: 1. If the Vega DSL is configured as NT it will always generate the call progress tones. E.g. ringback and disconnect tones.
  - 2. Typically wait\_for\_connect and user\_progress configuration parameters should either both set to 1 or both set to 0.

### 13.2.3 User progress tones – towards H.323 interface

For H.323 to ISDN calls, by default the Vega will act upon the in-band audio indicator in the alerting message and if present will connect the media path.

If it is required that the Vega should ignore the in-band audio indicator, and so not pass on the inband tone, then at the CLI prompt type:

- Set \_advanced.isdn.alert\_with\_progress=0
- > Save and reboot system to activate the change

If it is required that the Vega should always cut through the audio whatever the value of the inband audio indicator, then at the CLI prompt type:

- Set \_advanced.isdn.alert\_with\_progress=2
- > Save and reboot system to activate the change

# Further details on this and other parameters may be found in the Vega Primer.